# Remisol Advance Job Aid Booklet

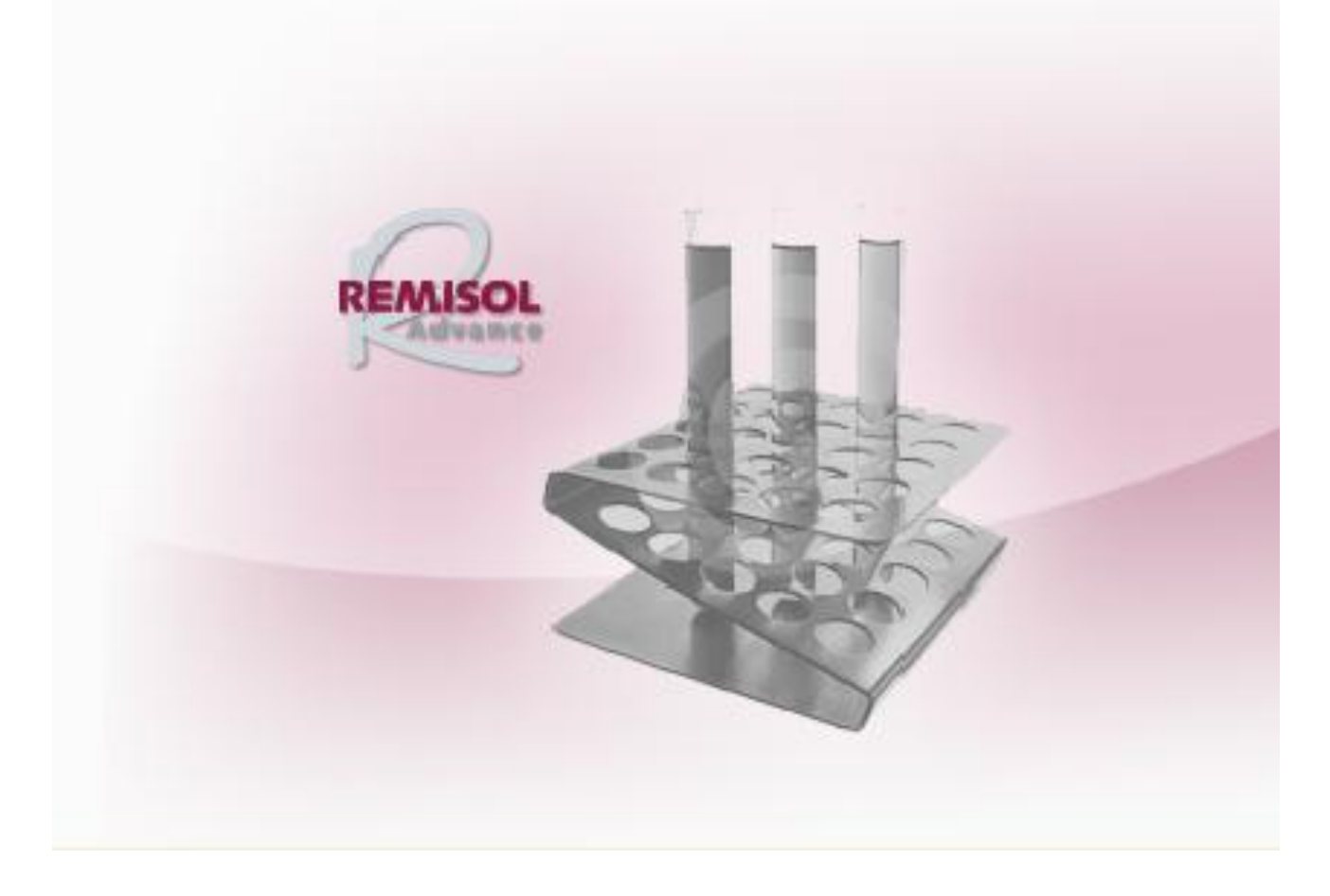

This job aid booklet is intended for:

Remisol Advance software version 1.8 unless otherwise noted

#### **Remisol Advance Job Aids**

#### **Table of Contents**

#### **General Information**

| Starting the Remisol Advance                             | . 5 |
|----------------------------------------------------------|-----|
| Locking/Unlocking the Remisol Advance                    | . 6 |
| Exit/Restart the Remisol Advance SW versions 1.5 and 1.6 | . 7 |
| Reset with Radv Monitor                                  | . 8 |
| Shutdown/Restart the Remisol Advance                     | . 9 |
| Common Toolbar Functions                                 | 10  |
| Remisol Advance Flags                                    | 11  |

#### Working with Requests

| Program a New Request                             | 13 |
|---------------------------------------------------|----|
| Add a Parameter to a Request                      | 14 |
| Add Comment(s) to a Request                       | 15 |
| /alidate Manually                                 | 16 |
| Program a Rerun from Current or Archived Requests | 17 |
| Results Search (Current and Archived)             | 18 |
| Print Patient Reports                             | 19 |

#### **Filters and Tags**

| Define a Samples List Filter             | 20 |
|------------------------------------------|----|
| Configure a Samples List Pending Filter  | 21 |
| Define a Request List Filter             | 22 |
| Configure Review Filter for Request List | 23 |
| Tag Configuration                        |    |

#### Archiving

| Archive Current Requests Manually                 | . 25 |
|---------------------------------------------------|------|
| Save Archived Requests to External Media Manually | . 26 |
| Restore Archives                                  | . 27 |
| Configure Auto Archiving                          | . 28 |

#### Parameter and Rule Definition

#### **Starting the Remisol Advance**

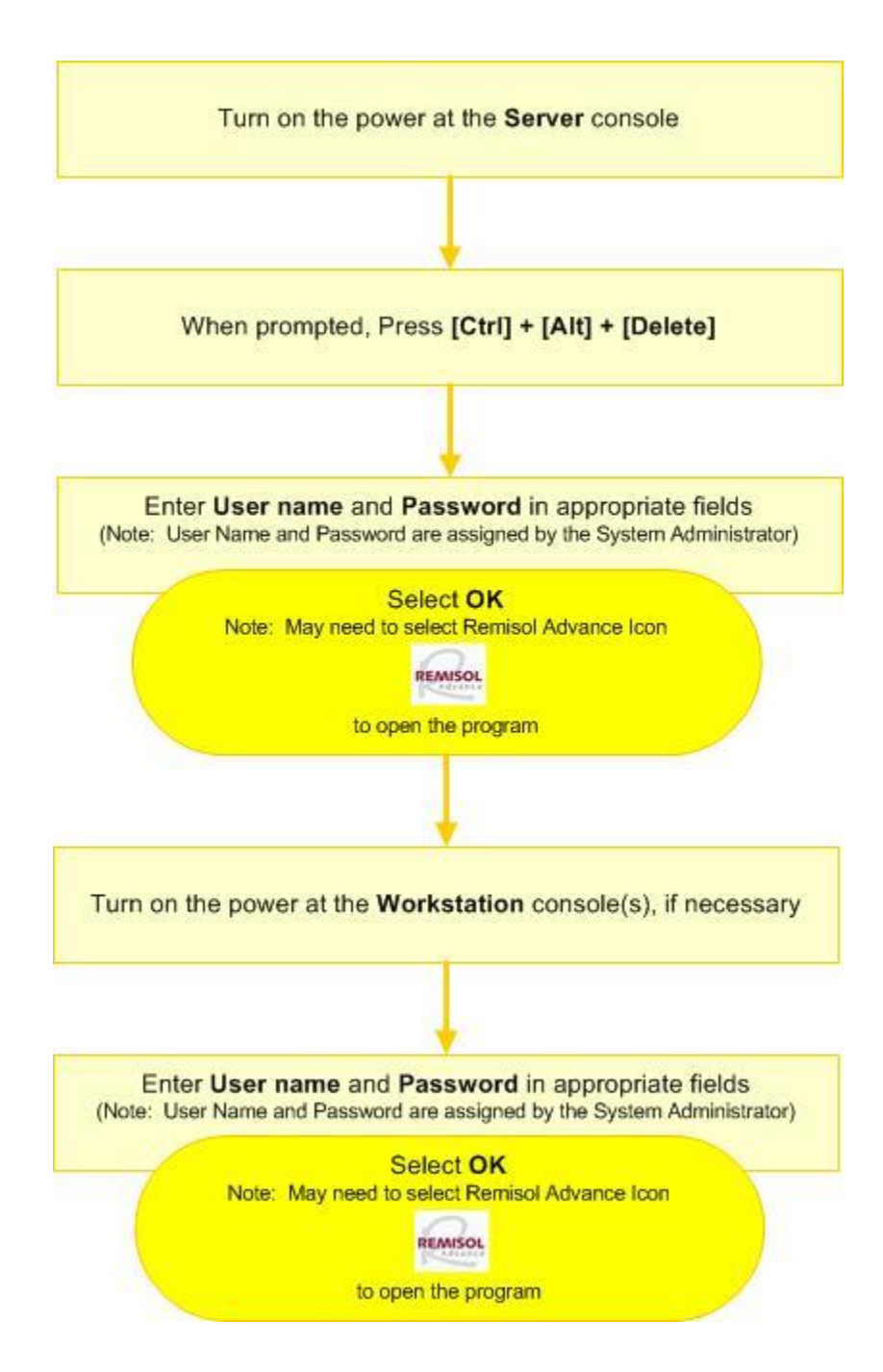

### Locking/Unlocking the Remisol Advance

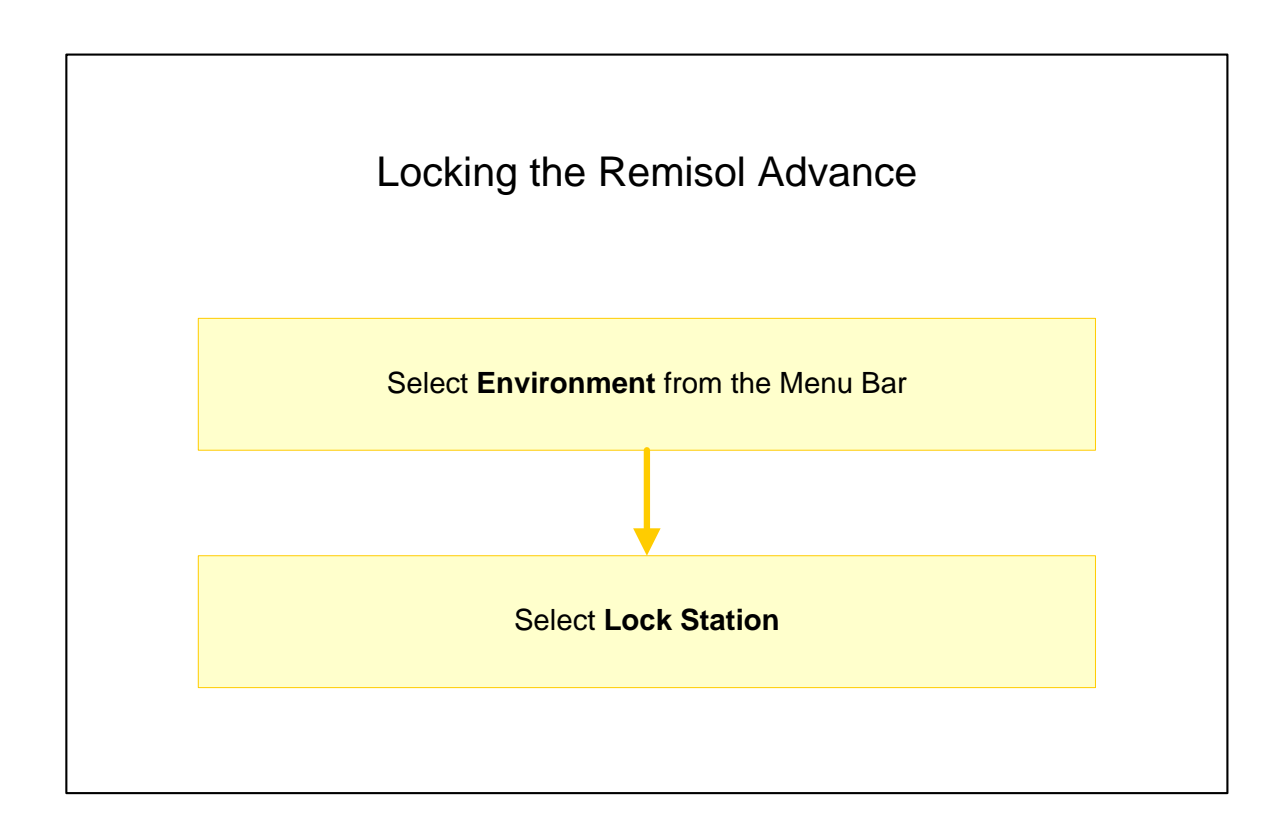

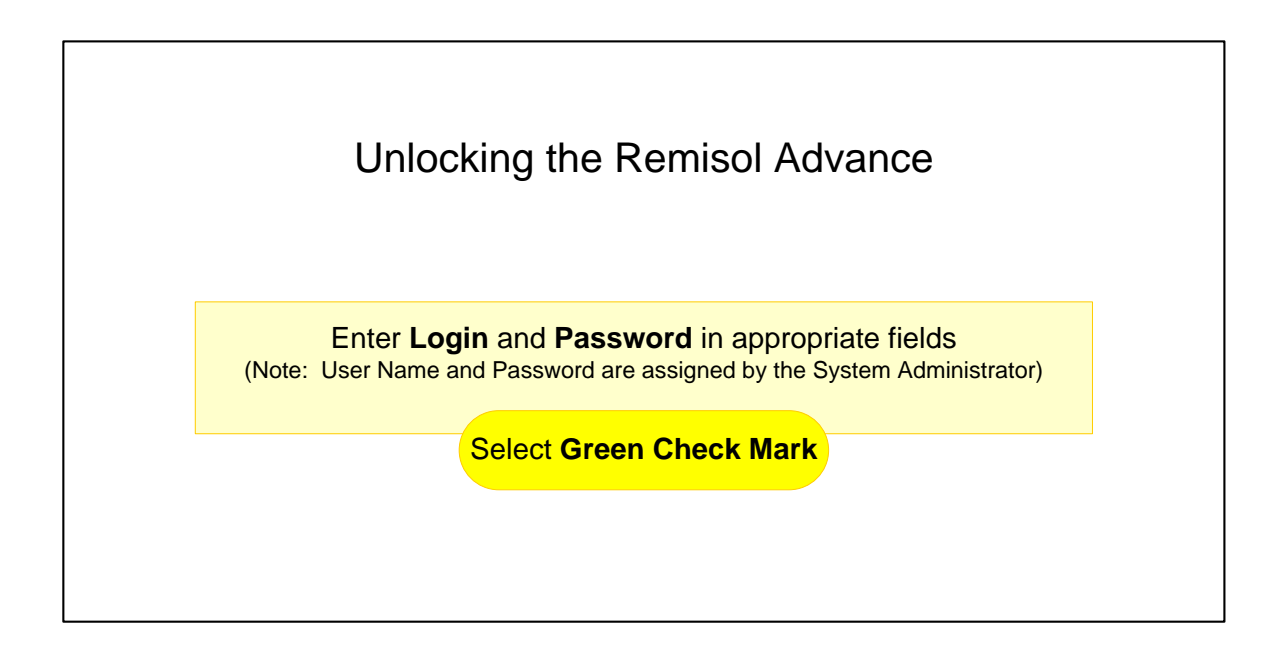

#### Exit/Restart the Remisol Advance SW versions 1.5 and 1.6

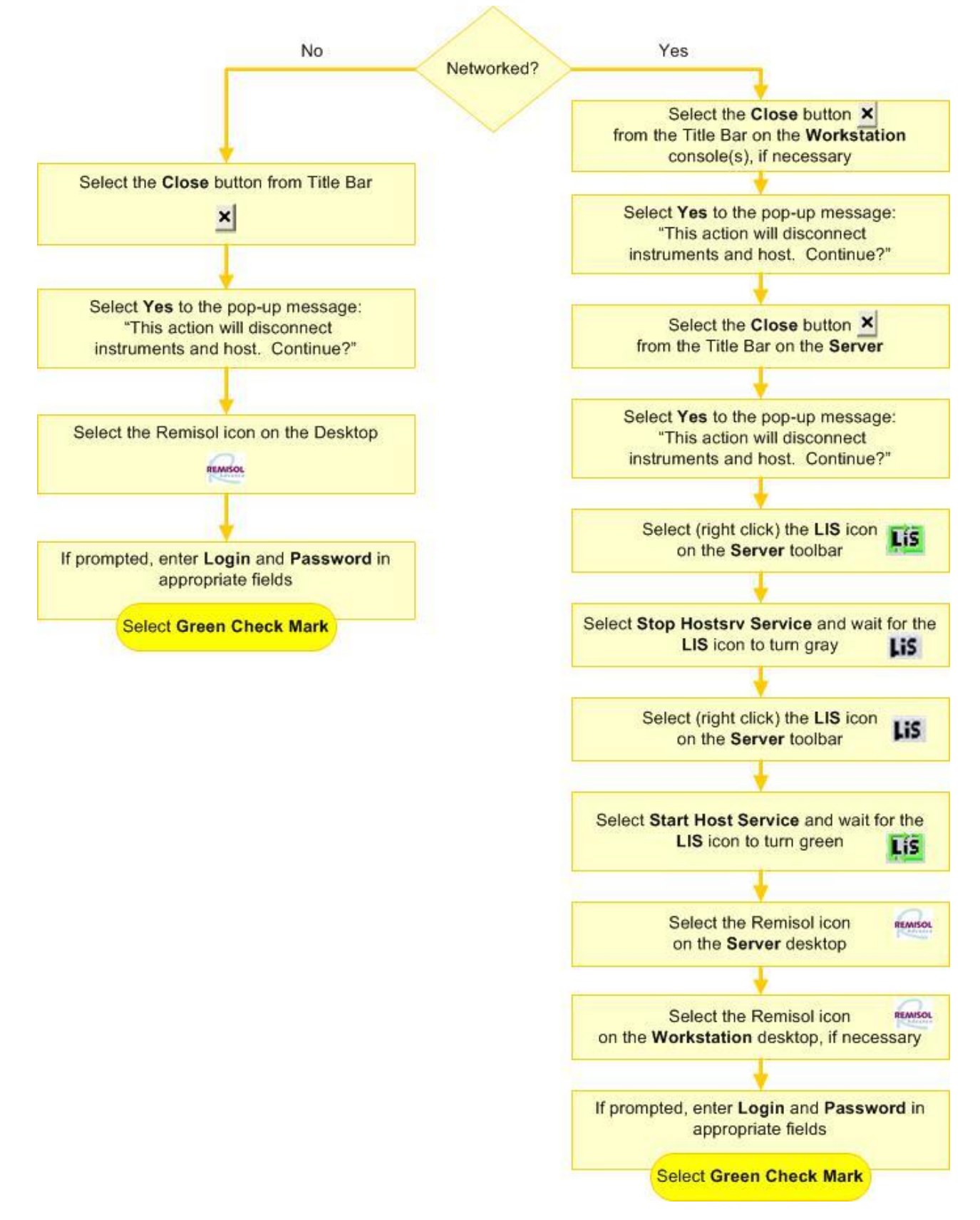

# **Reset with Radv Monitor**

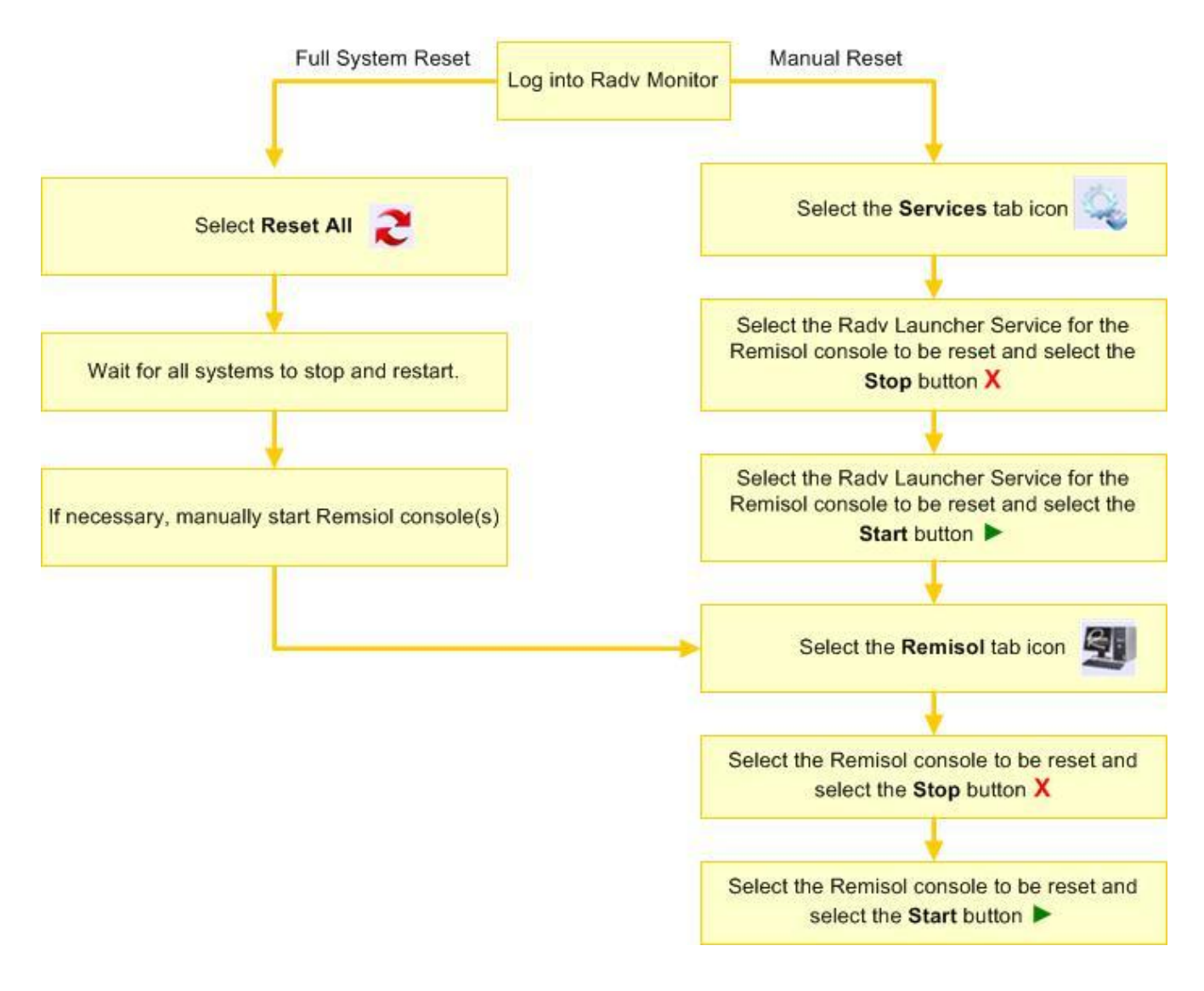

#### Shutdown/Restart the Remisol Advance

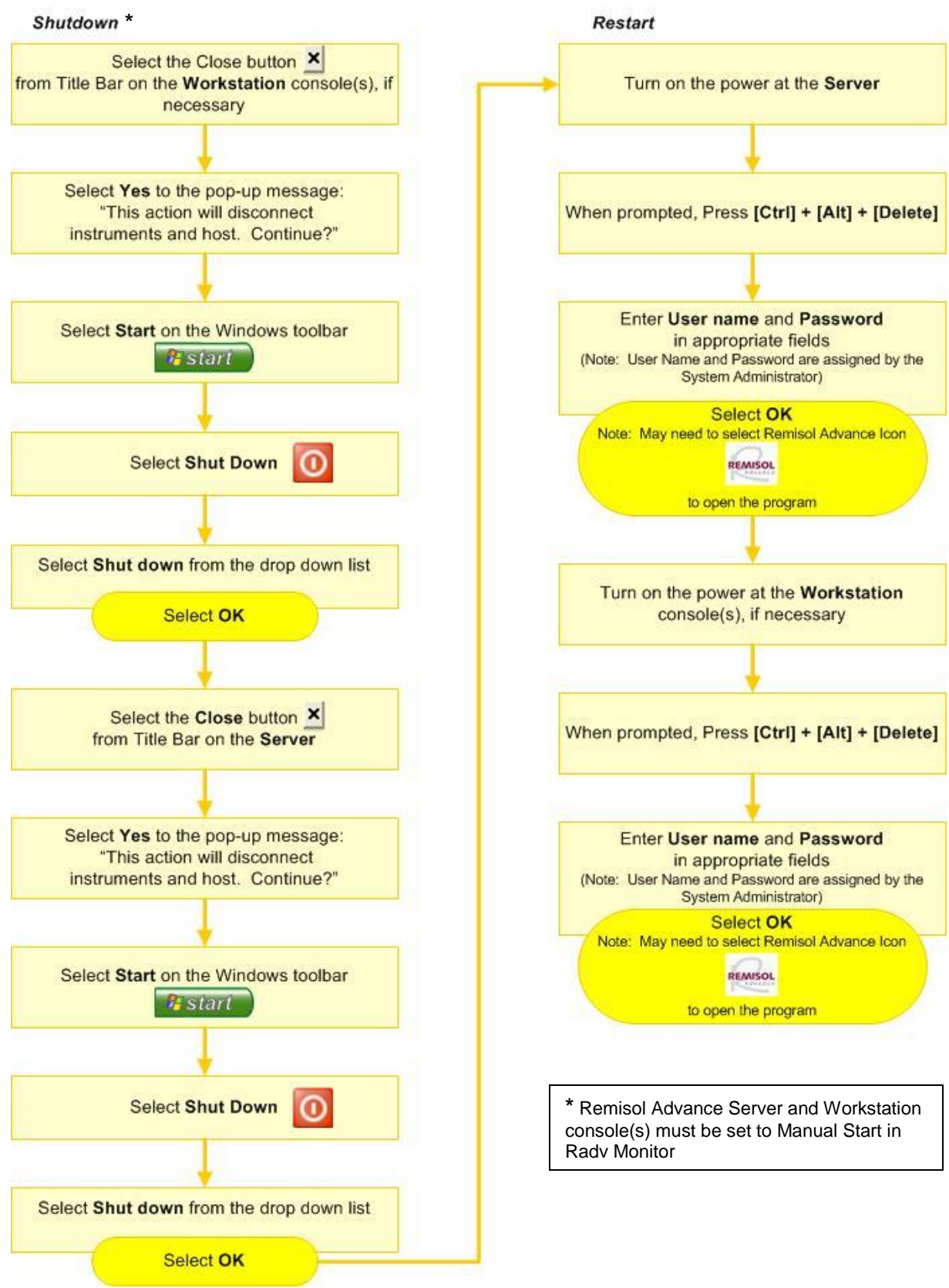

#### **Common Toolbar Functions**

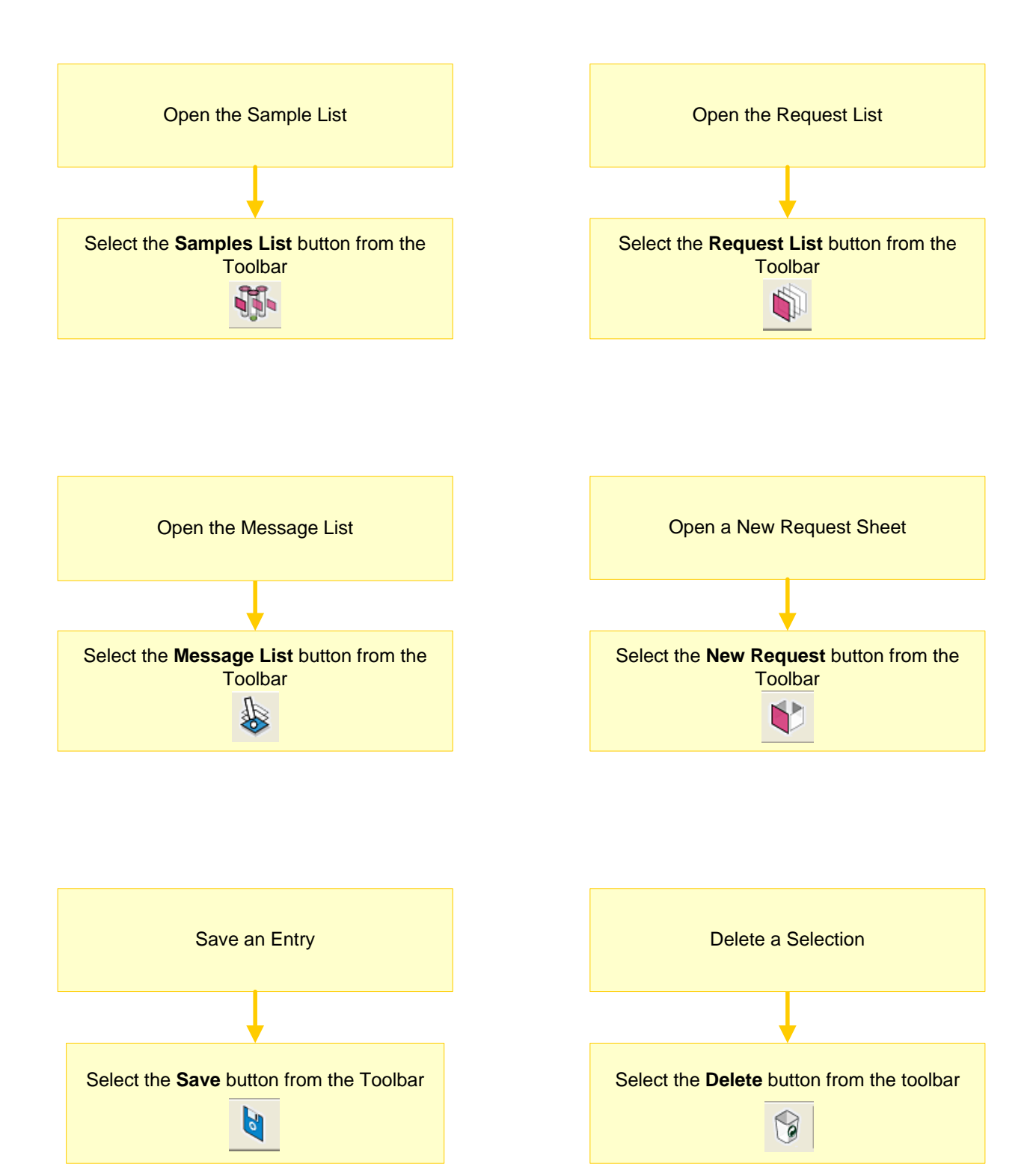

# **Remisol Advance Flags**

Samples List

The Samples List has five flag columns that the operator can use to determine the status of each sample,

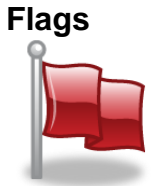

| Flag<br>Column | Flag | Description                                             |  |  |
|----------------|------|---------------------------------------------------------|--|--|
| 1              | ?    | Vo response from instrument                             |  |  |
|                | Т    | Downloaded                                              |  |  |
|                | В    | Instrument is busy                                      |  |  |
|                | Е    | Transmission error occurred                             |  |  |
|                | U    | Sample ID was already used for a diluted sample         |  |  |
| 2              | ?    | No response from automation line                        |  |  |
|                | Т    | Downloaded                                              |  |  |
|                | В    | Automation line is busy                                 |  |  |
|                | Е    | Fransmission error occurred                             |  |  |
|                | U    | Sample ID was already used for a diluted sample         |  |  |
| 3              | R    | Results received from the instrument but not yet viewed |  |  |
| 4              | Р    | Awaiting rerun results from the instrument              |  |  |
|                | R    | Rerun results received from the instrument              |  |  |
| 5              | Μ    | Sample ID changed manually                              |  |  |

#### Request List

The Request List has nine flag columns that the operator can use to determine the status of each sample.

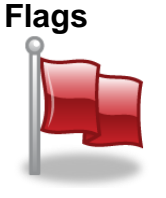

| Flag<br>Column | Flag | Description                                         |  |  |
|----------------|------|-----------------------------------------------------|--|--|
| 1              | S    | The request is a STAT                               |  |  |
| 2              | 0    | At least one result is out of validation range      |  |  |
| 3              | Р    | The request is pending one or more results          |  |  |
|                | С    | The request is complete                             |  |  |
| 4              | R    | Results have been received but not yet viewed       |  |  |
| 5              | I    | he request has been printed                         |  |  |
| 6              | E    | A transmission error has occurred                   |  |  |
| 7              | V    | The request is complete and validated               |  |  |
| 8              | Т    | The request has been tagged                         |  |  |
| 9              | Н    | Shown if at least one result for each parameter has |  |  |
|                |      | been sent to the host. Removed if at least one      |  |  |
|                |      | parameter is pending.                               |  |  |

# ResultsResults may also be flagged. Result flags are listed in four columns to<br/>the right of the result. Result flags include:

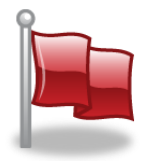

| Column            | Flag | Description                                      |  |  |  |
|-------------------|------|--------------------------------------------------|--|--|--|
| 1                 | V    | Result validated automatically                   |  |  |  |
|                   | V    | Result validated manually                        |  |  |  |
| 2                 | Μ    | Result manually entered or edited                |  |  |  |
|                   | С    | Calculated result                                |  |  |  |
|                   | U    | UPC result                                       |  |  |  |
|                   | D    | Dilution factor applied to result                |  |  |  |
| 3                 | D    | Result passed delta check                        |  |  |  |
|                   | Х    | Result failed delta check                        |  |  |  |
| 4                 | Н    | Result sent to host                              |  |  |  |
|                   |      | Flags identify the EQC status for the parameter: |  |  |  |
| 5                 | QC   | White: No protocol defined/no data available     |  |  |  |
| EQC<br>(Optional) | QC   | Green: No mistake                                |  |  |  |
|                   | QC   | Yellow: Blocked result or Time-Out               |  |  |  |
|                   | QC   | Red: Protocol in error                           |  |  |  |

#### Archived Patient

Flags may be archived with patient results. These flags can be viewed by double-clicking on the results of an archived request.

Flags

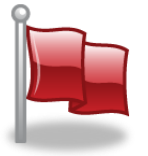

| Field        | Flag | Description                       |
|--------------|------|-----------------------------------|
| Sample       | Μ    | Sample ID was manually changed    |
| modification |      |                                   |
| Stat         | S    | STAT request                      |
| Validation   | V    | Result validated automatically    |
|              | V    | Result validated manually         |
| Result Flag  | Μ    | Result manually entered or edited |
|              | С    | Calculated result                 |
|              | U    | UPC result                        |
|              | D    | Dilution factor applied to result |
| Delta check  | D    | Result passed delta check         |
|              | X    | Result failed delta check         |
| Send to host | H    | Result sent to host               |

#### **Program a New Request**

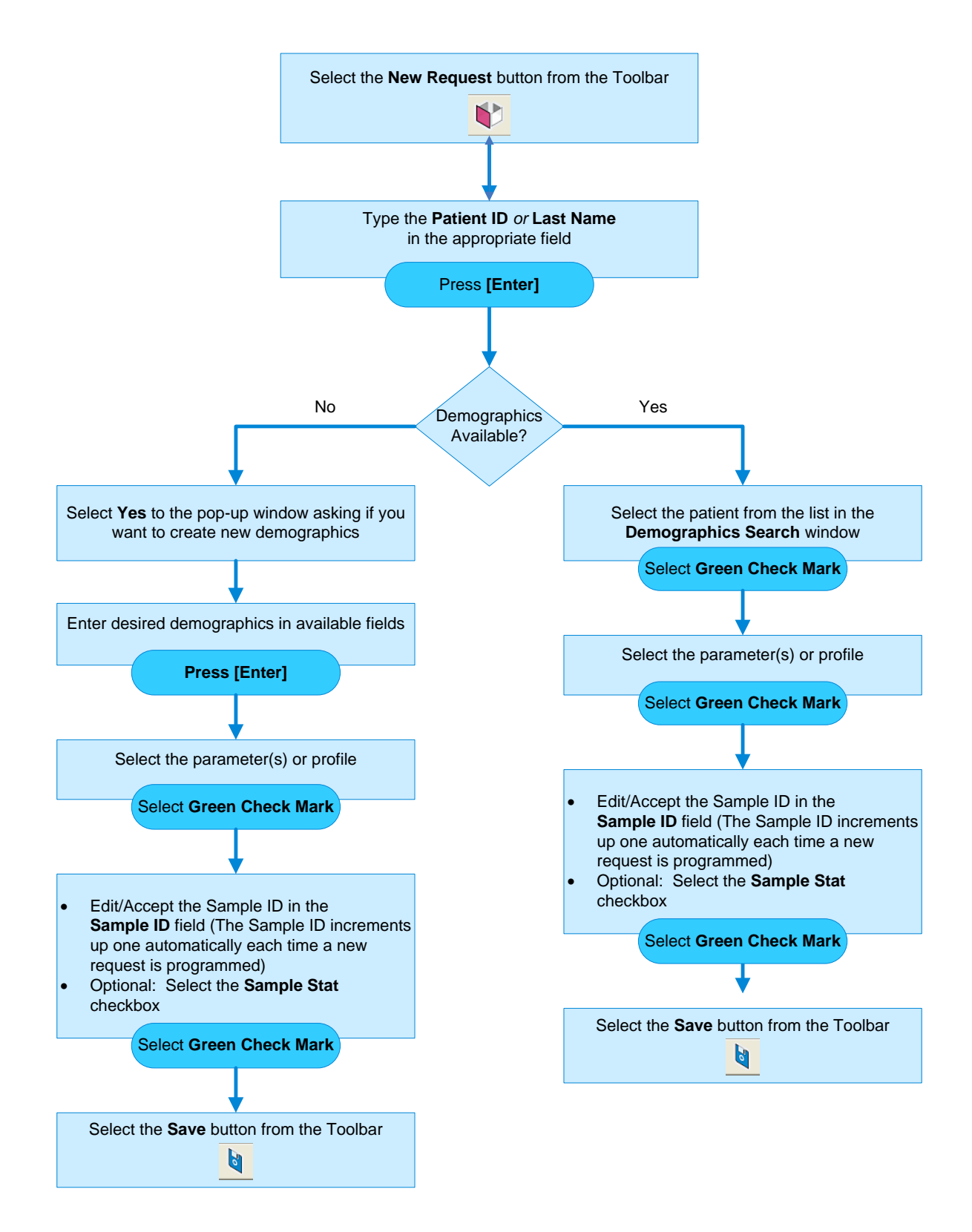

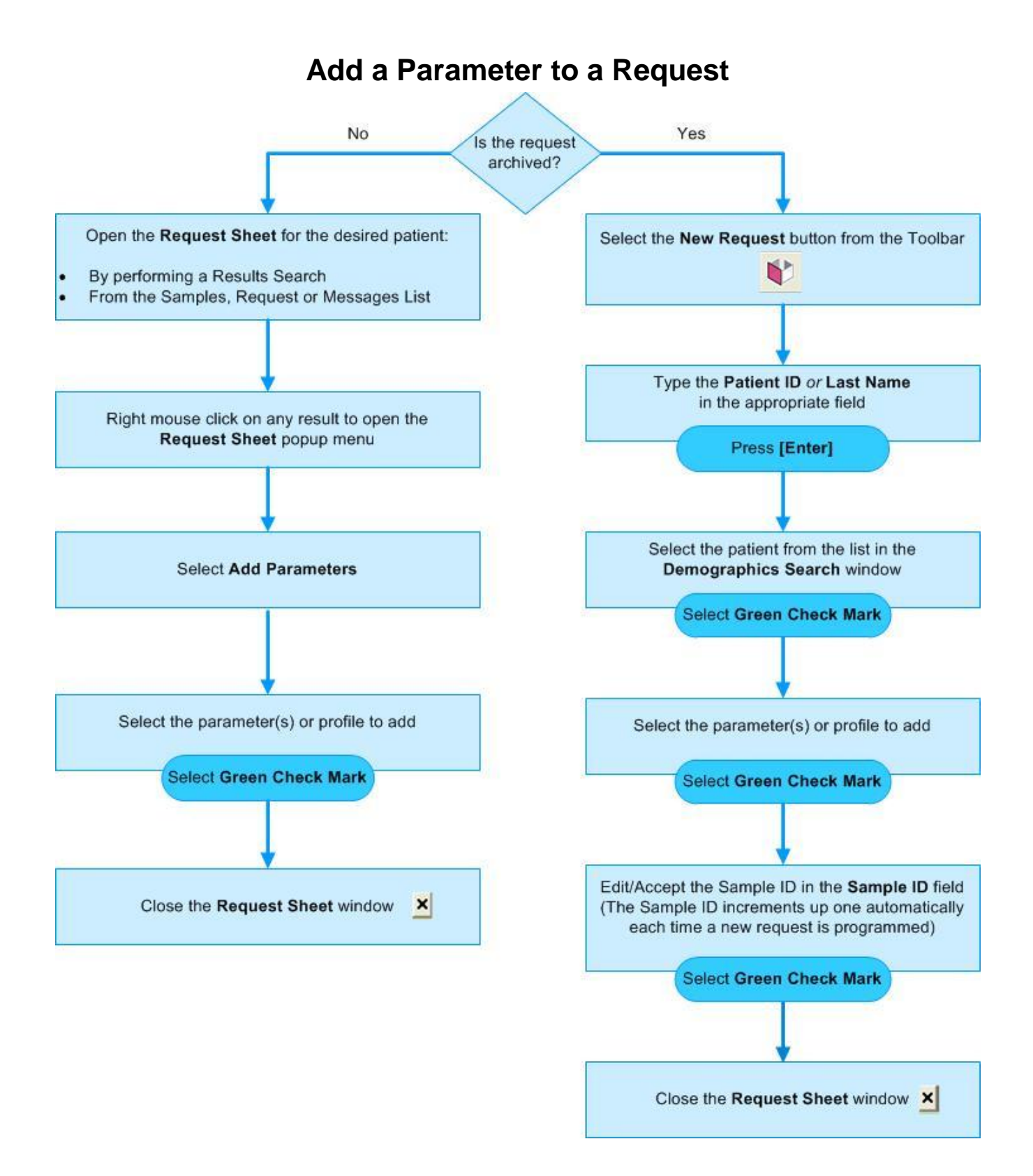

# Add Comment(s) to a Request

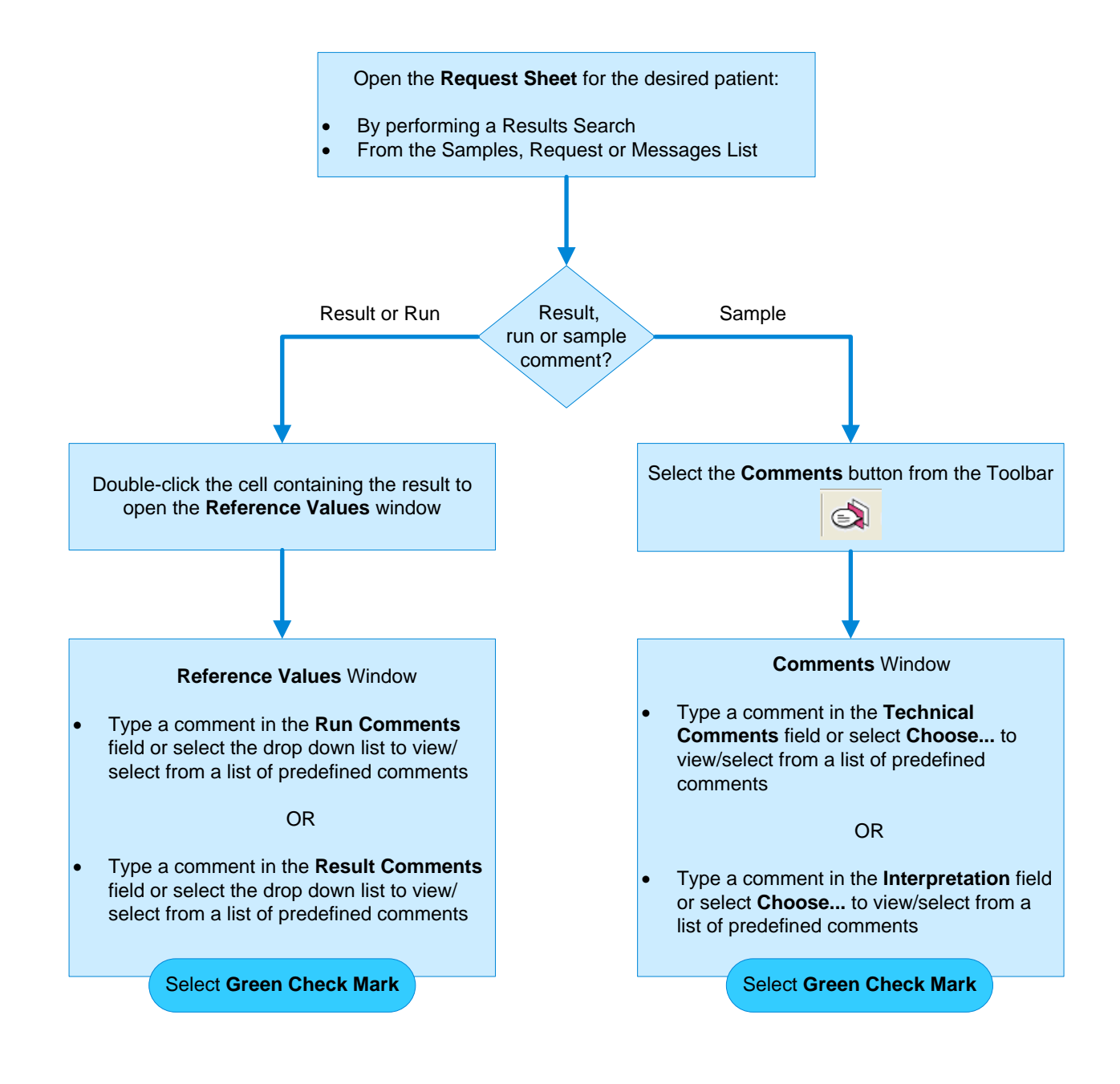

# Validate Manually

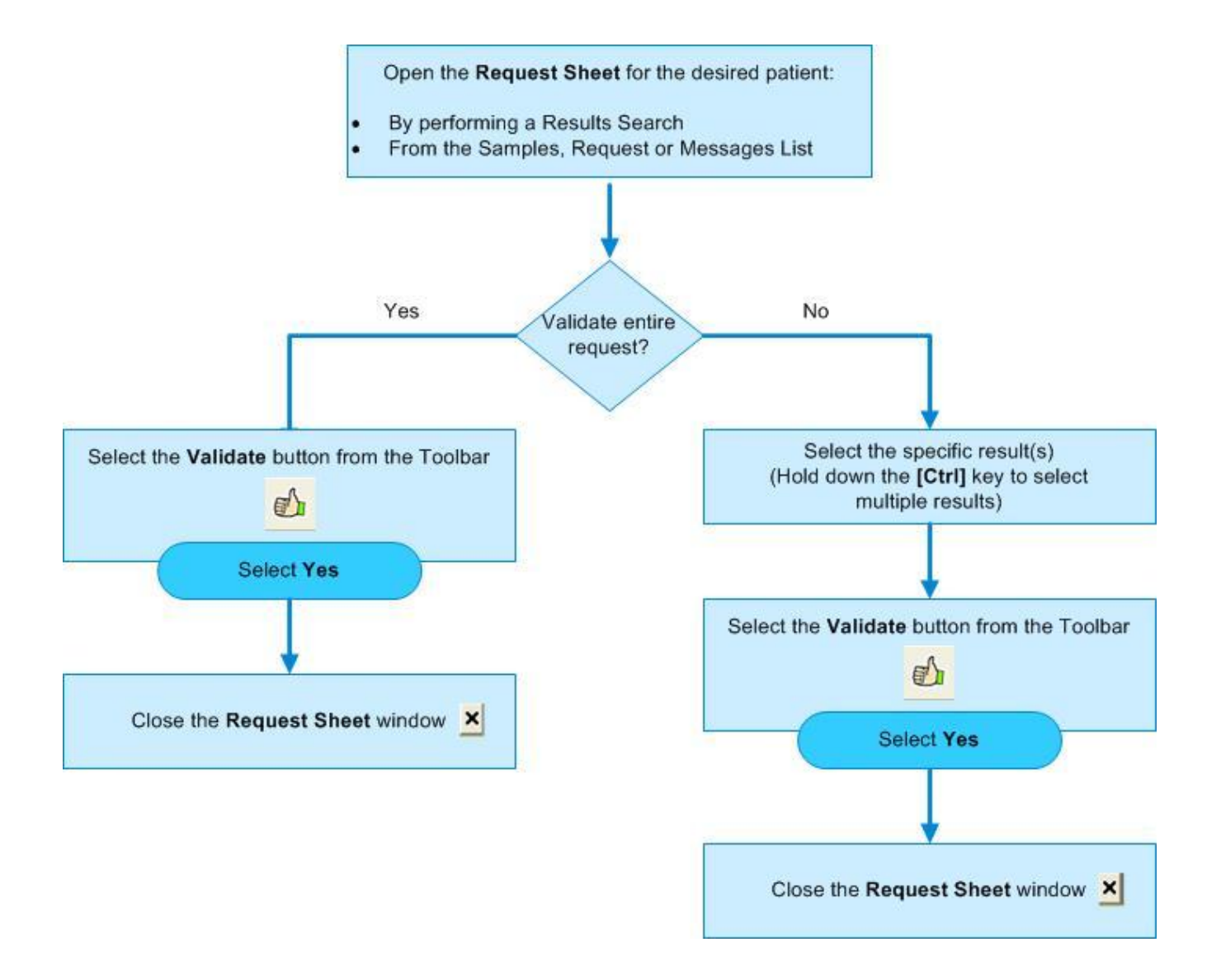

#### **Program a Rerun from Current or Archived Requests**

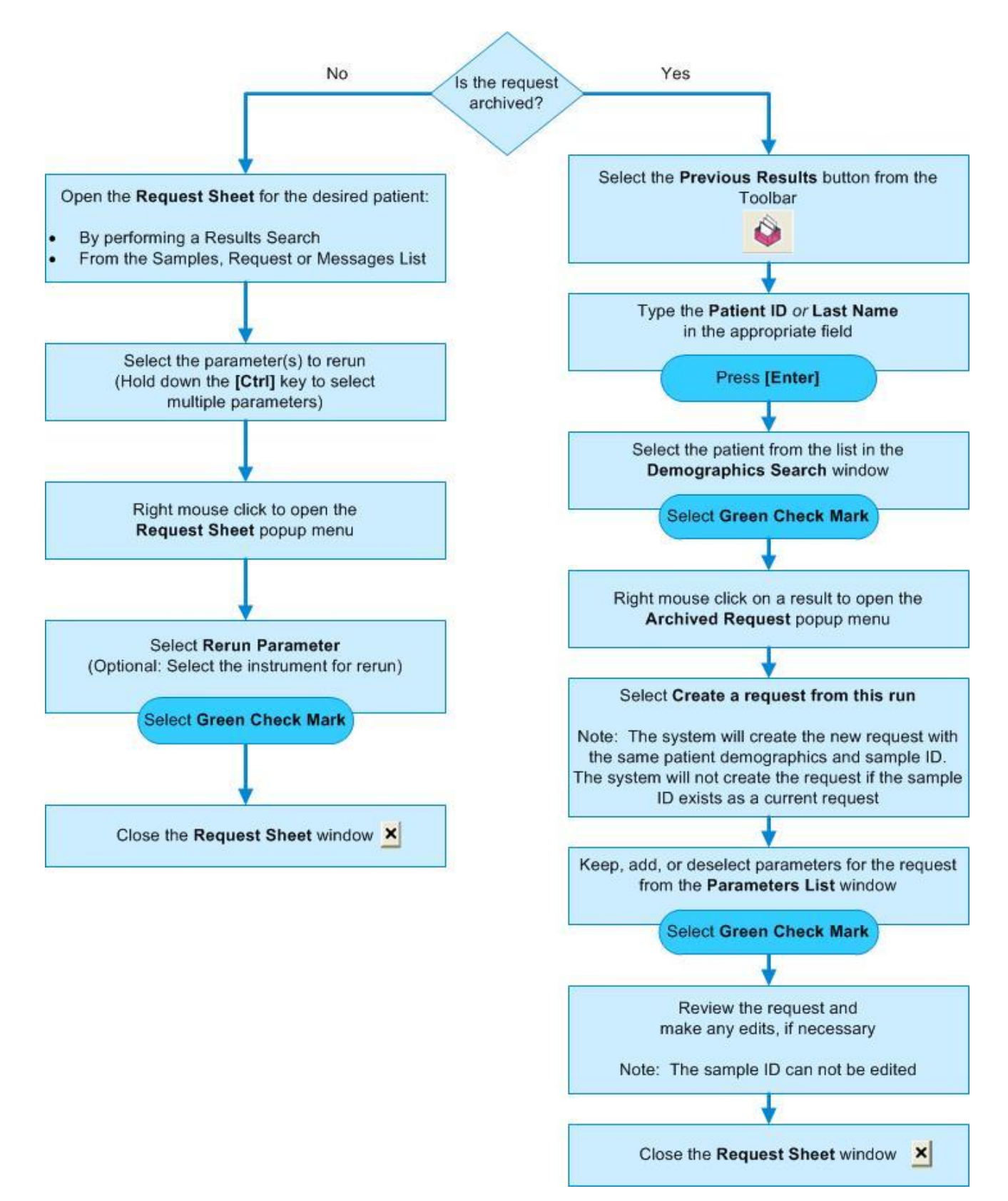

#### **Results Search (Current and Archived)**

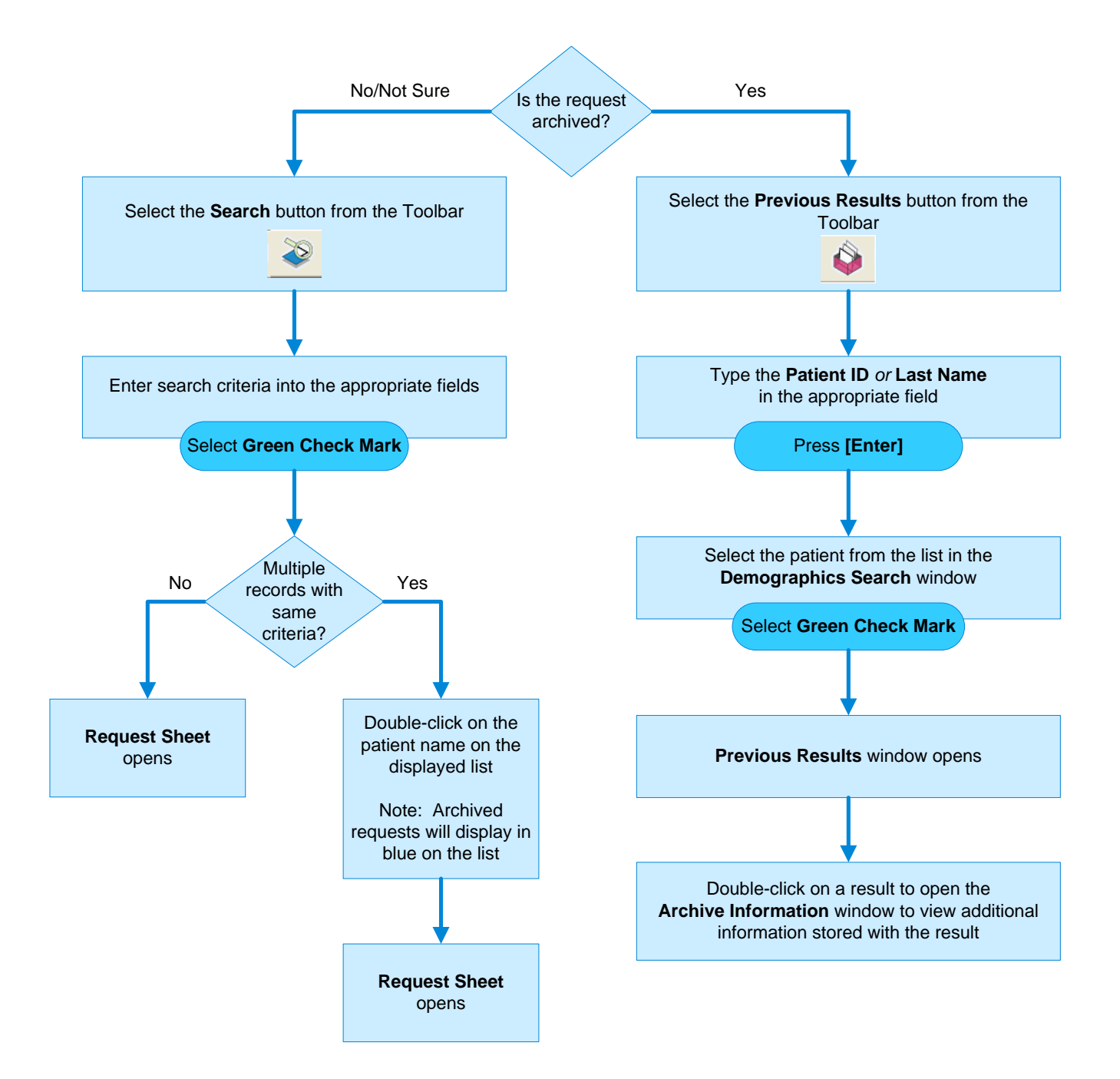

# **Print Patient Reports**

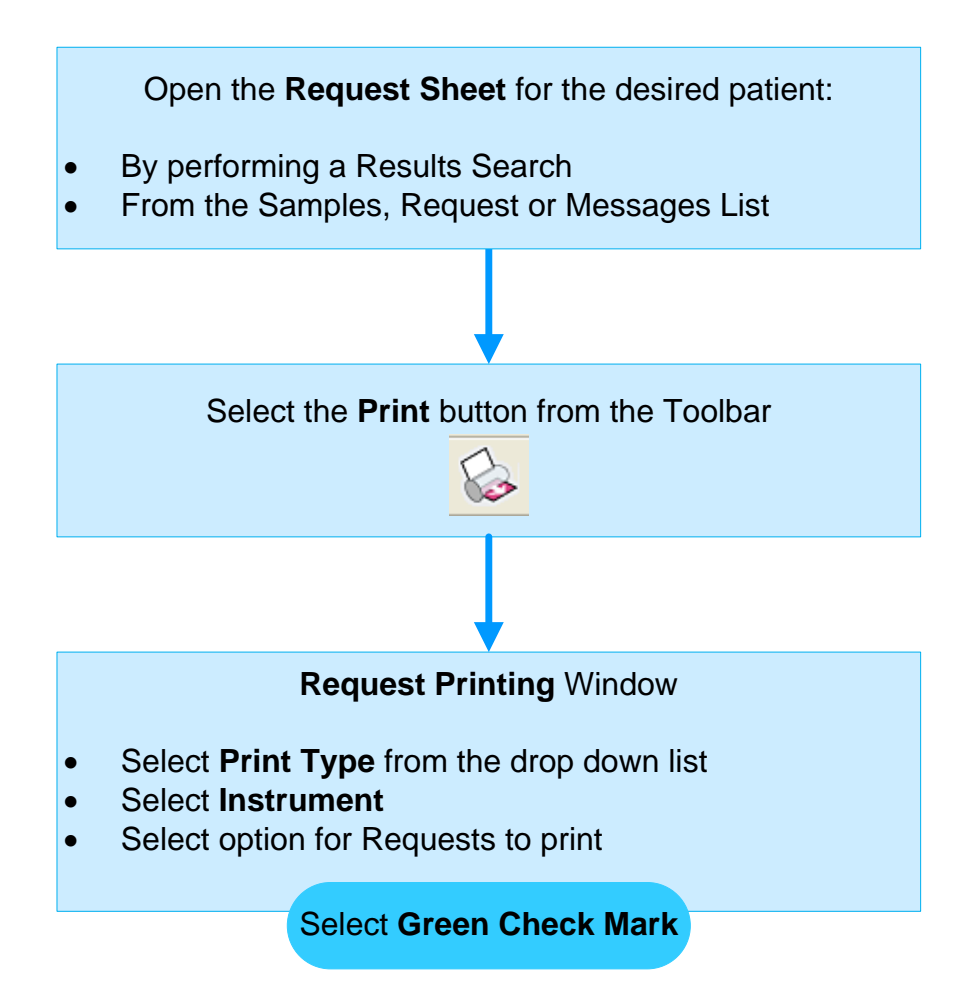

#### **Define a Samples List Filter**

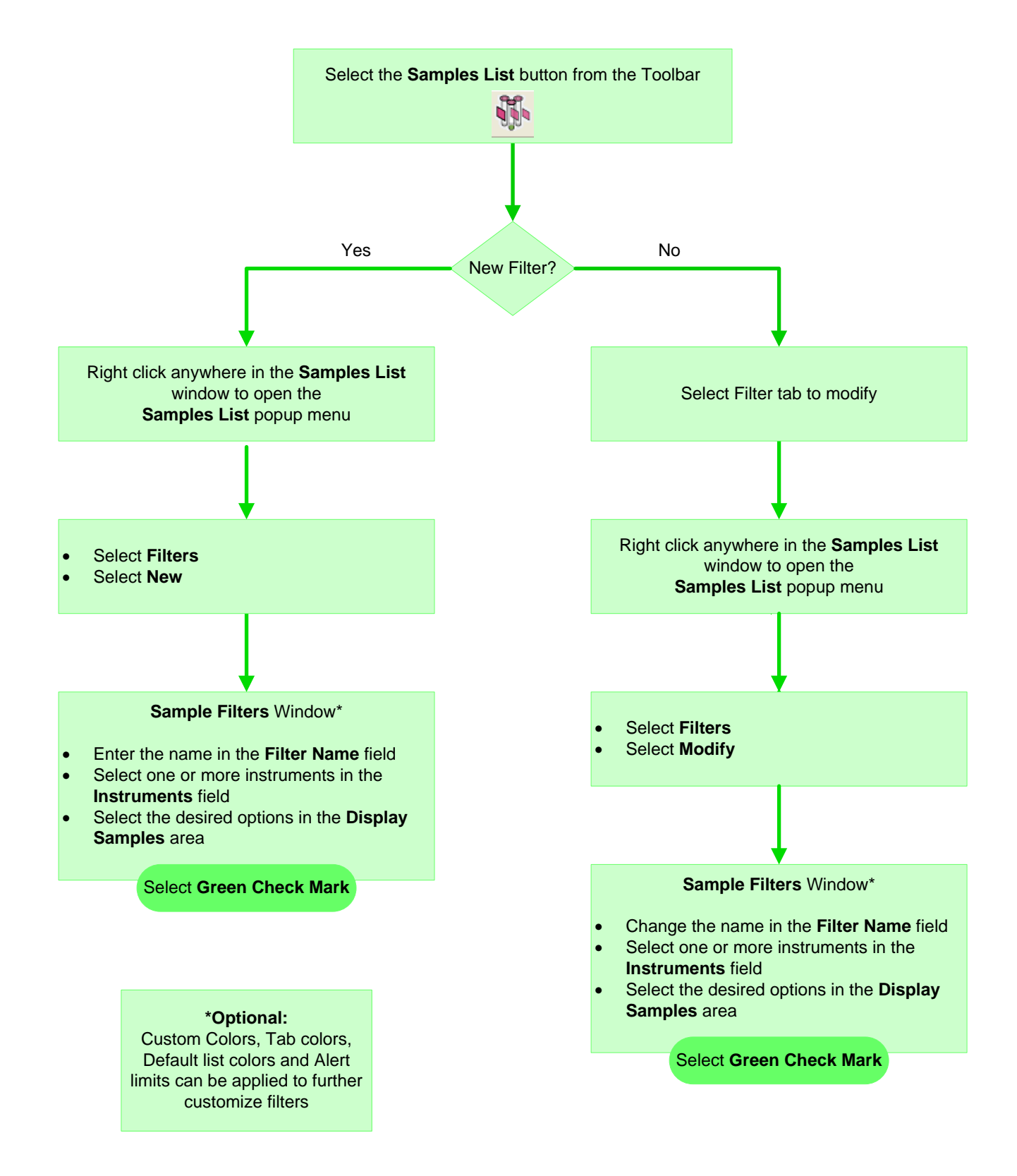

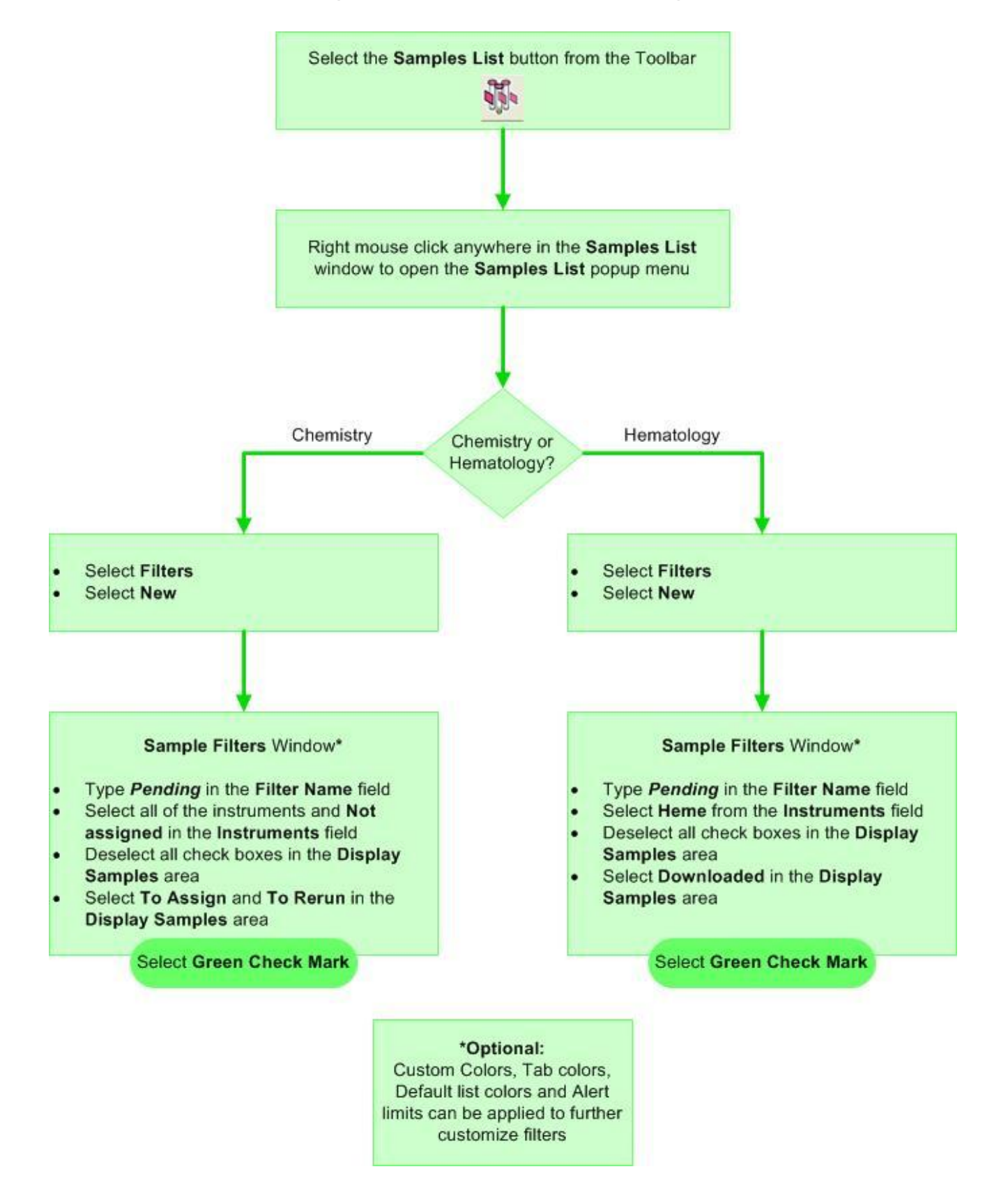

#### **Configure a Samples List Pending Filter**

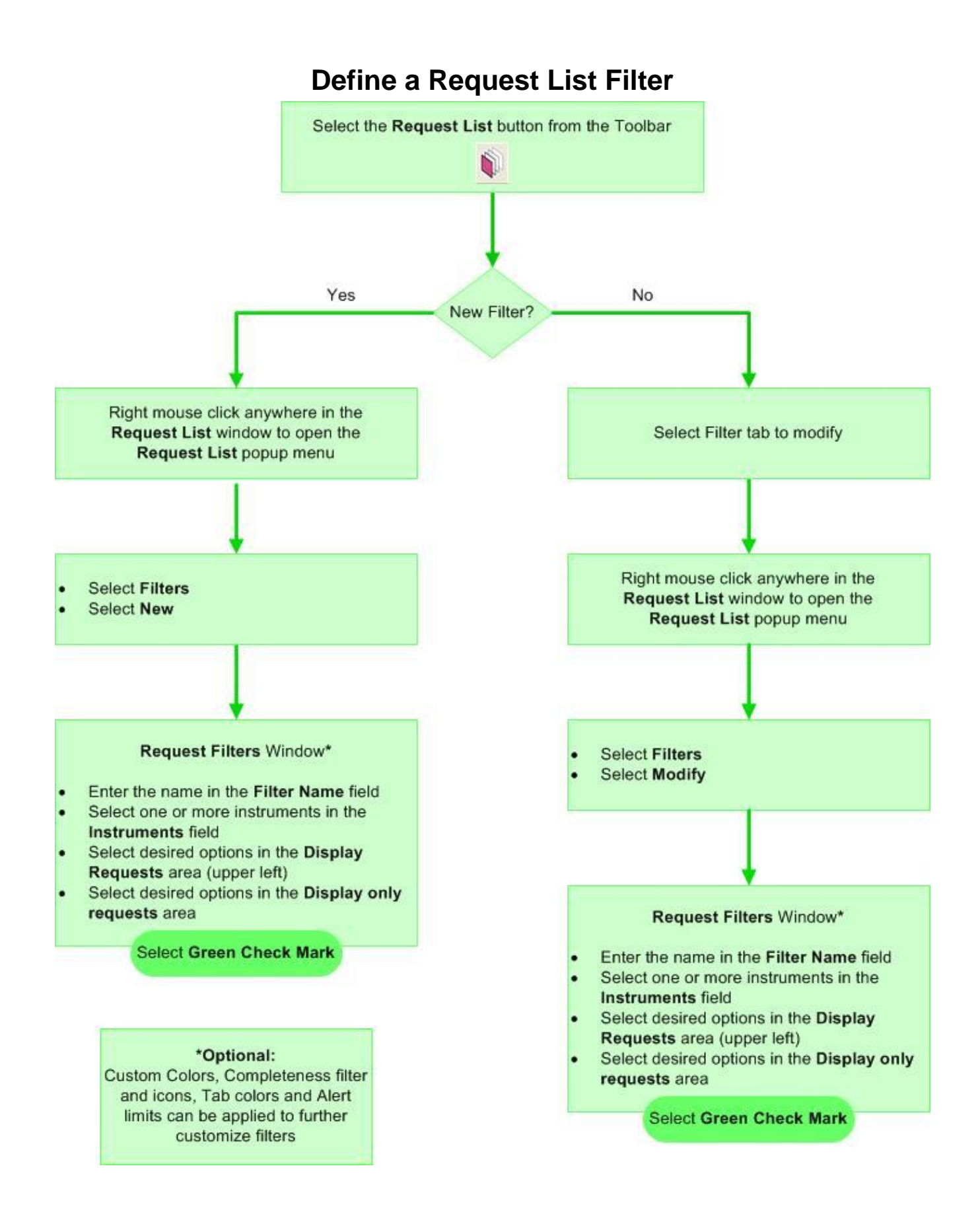

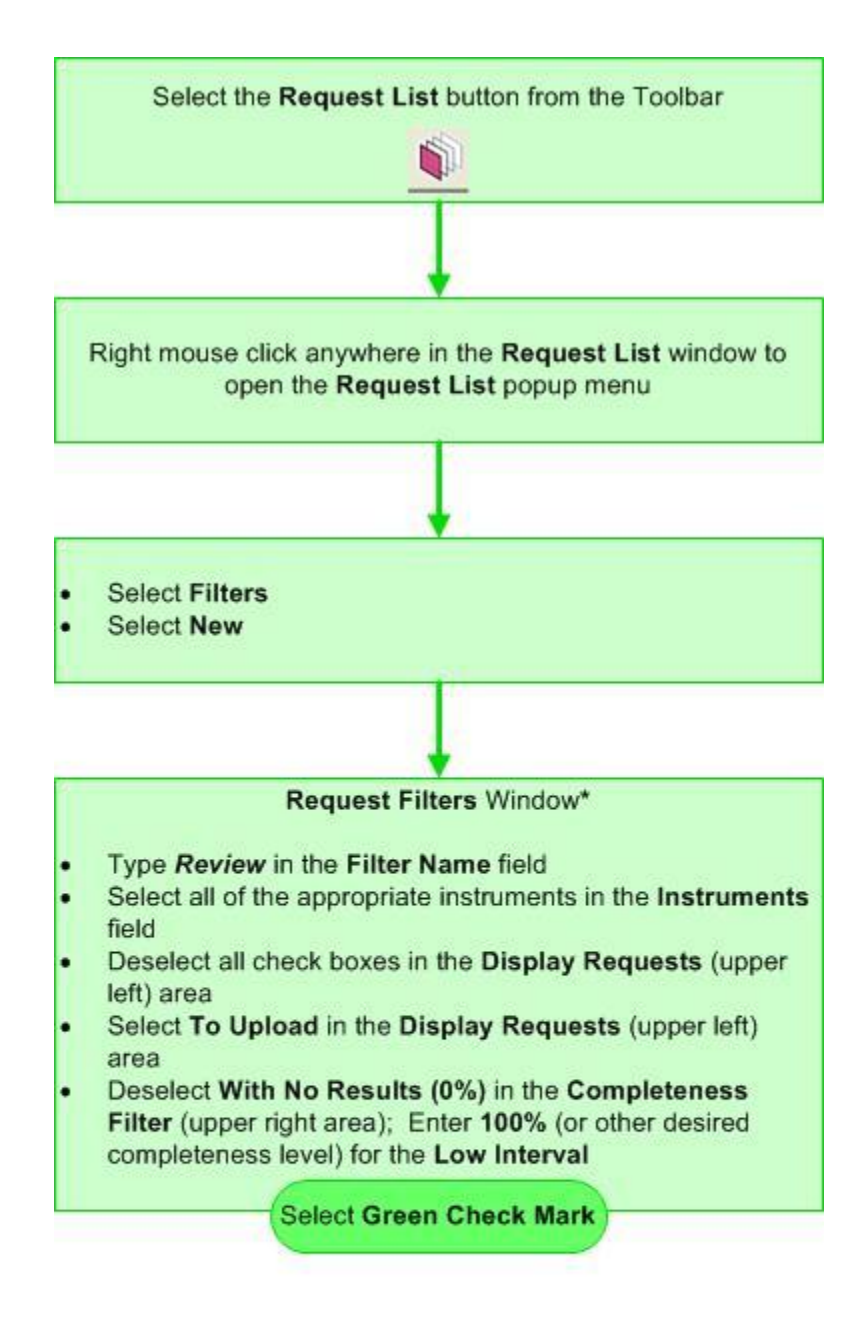

# **Configure Review Filter for Request List**

#### \*Optional:

Custom Colors, Tab colors, Default list colors, Completeness icon and Alert limits can be applied to further customize filters

# **Tag Configuration**

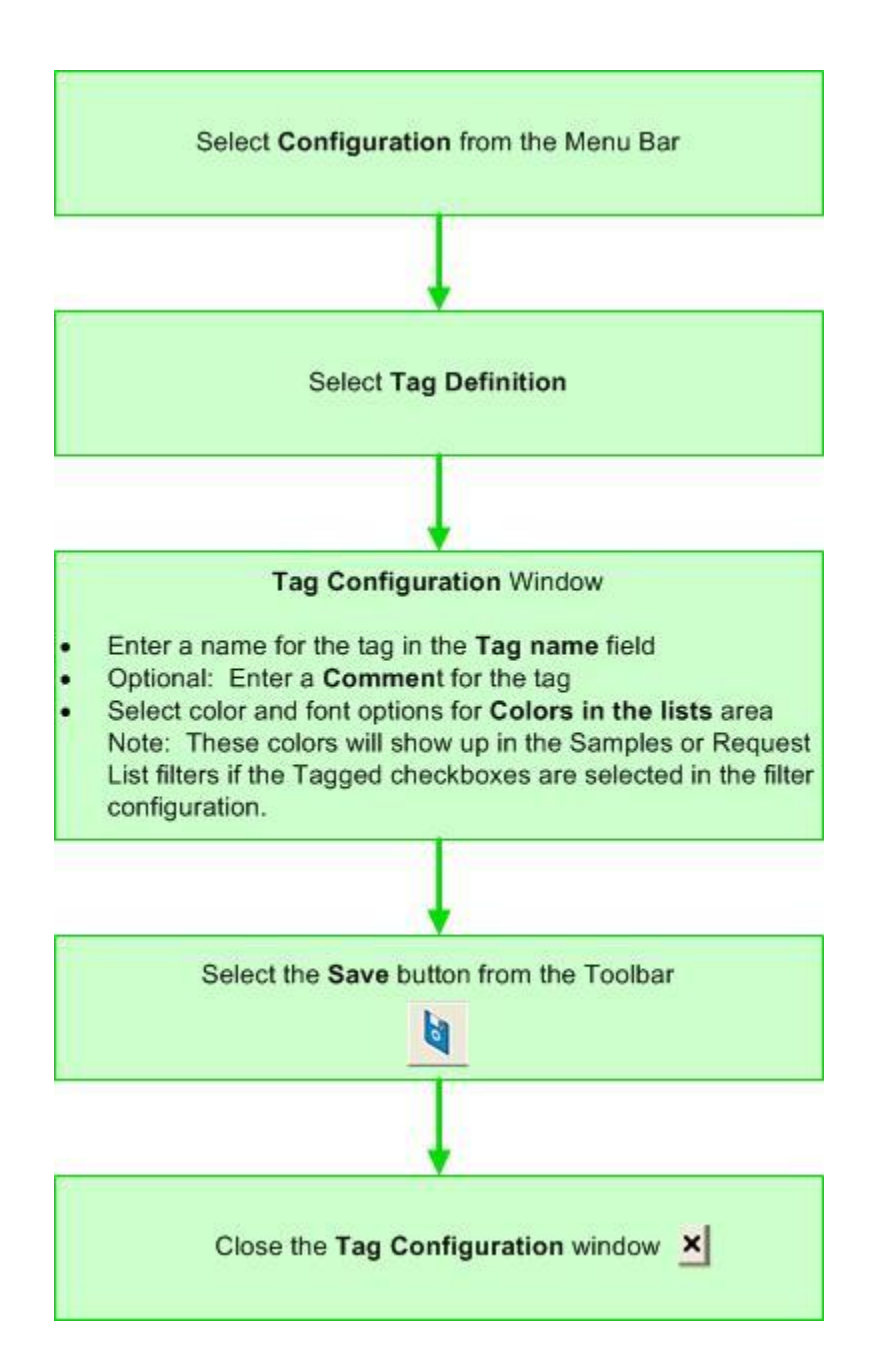

#### **Archive Current Requests Manually**

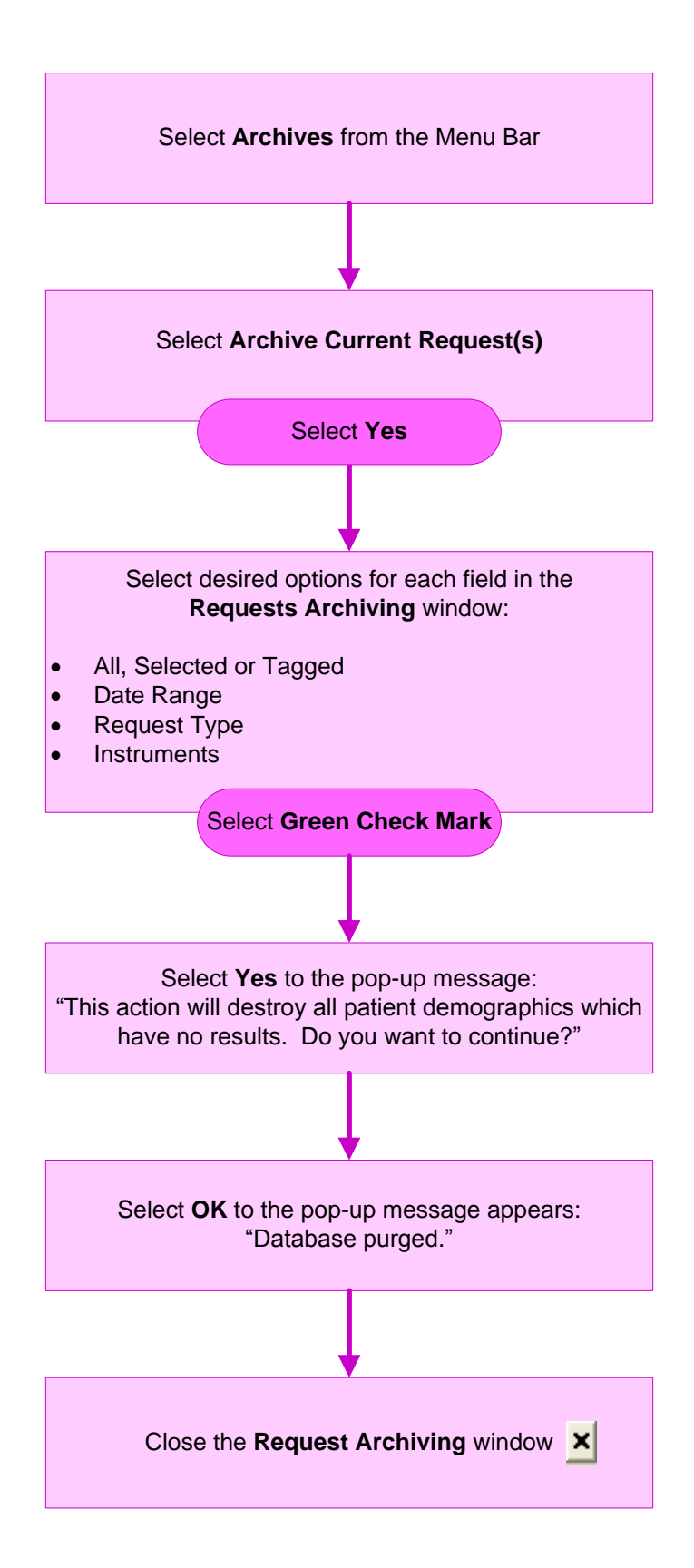

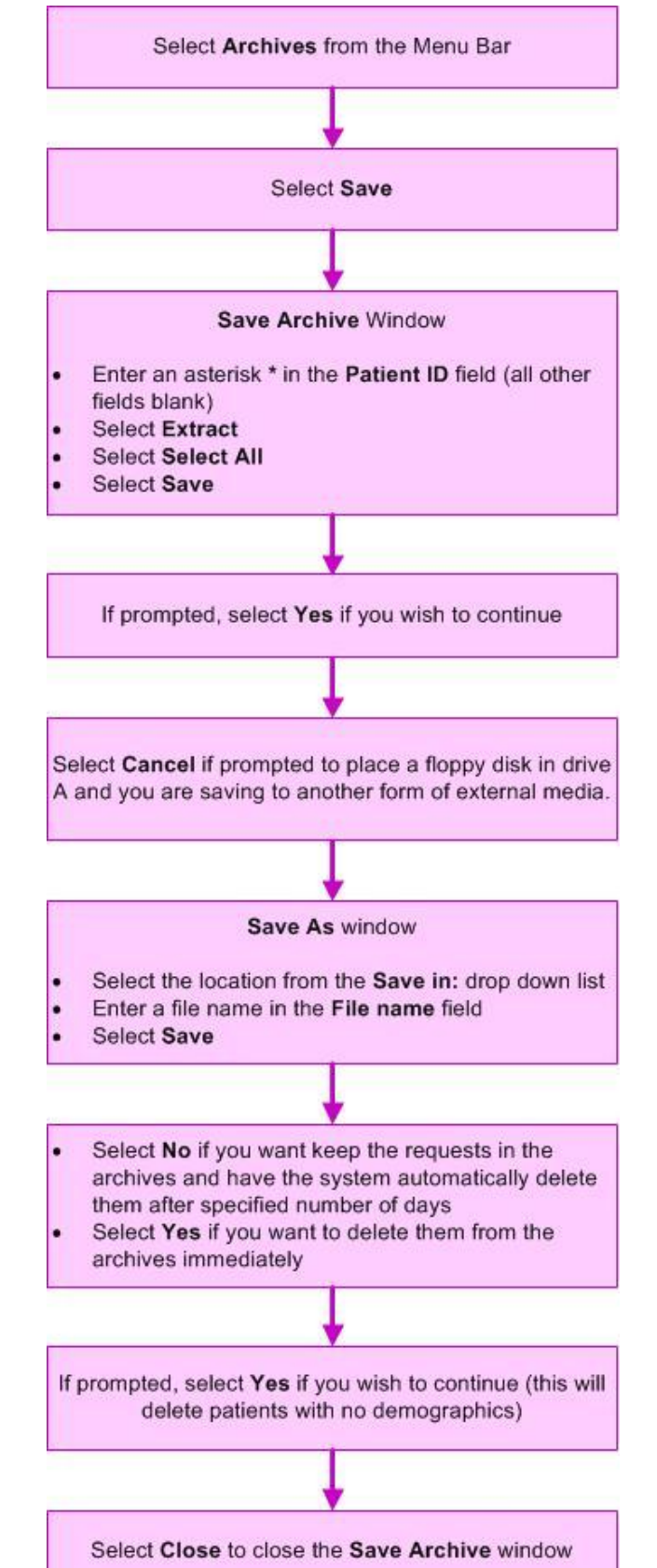

#### Save Archived Requests to External Media Manually

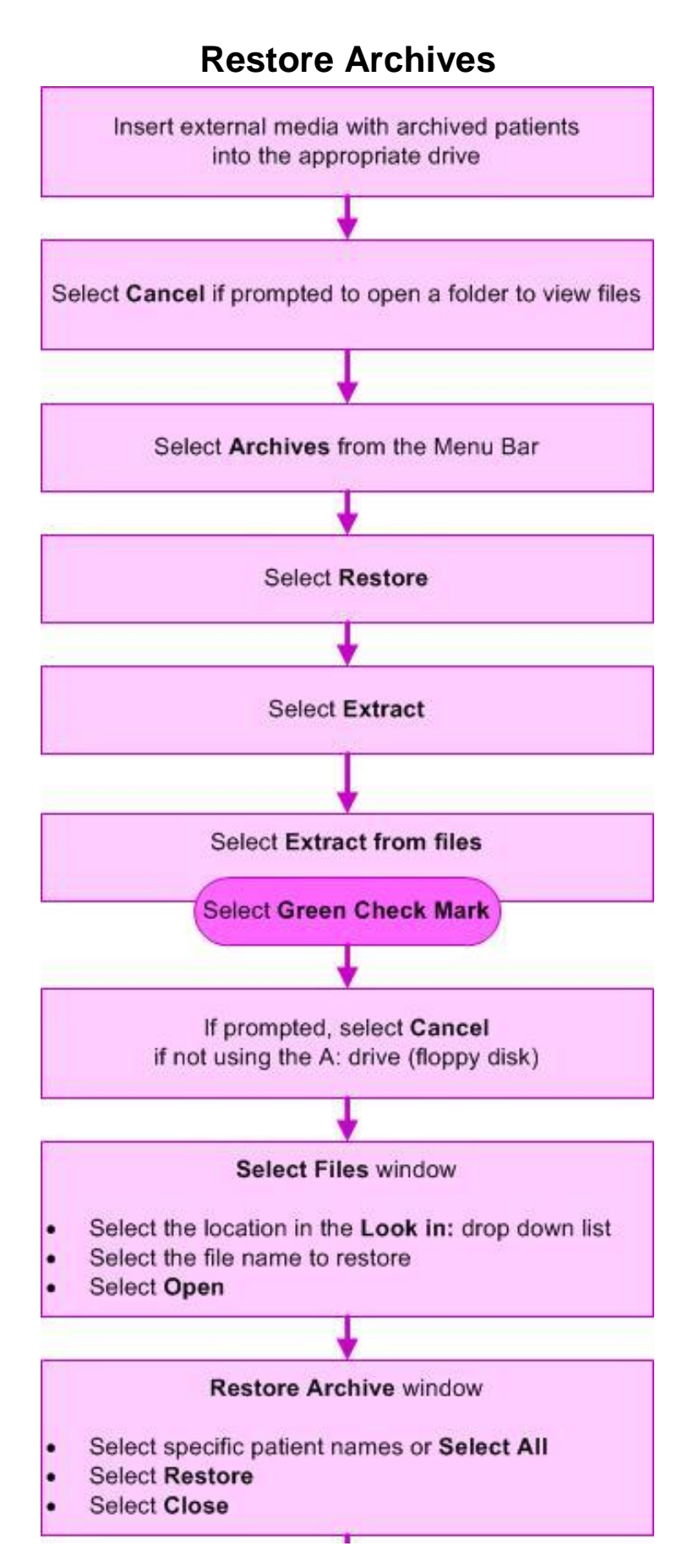

# **Configure Auto Archiving**

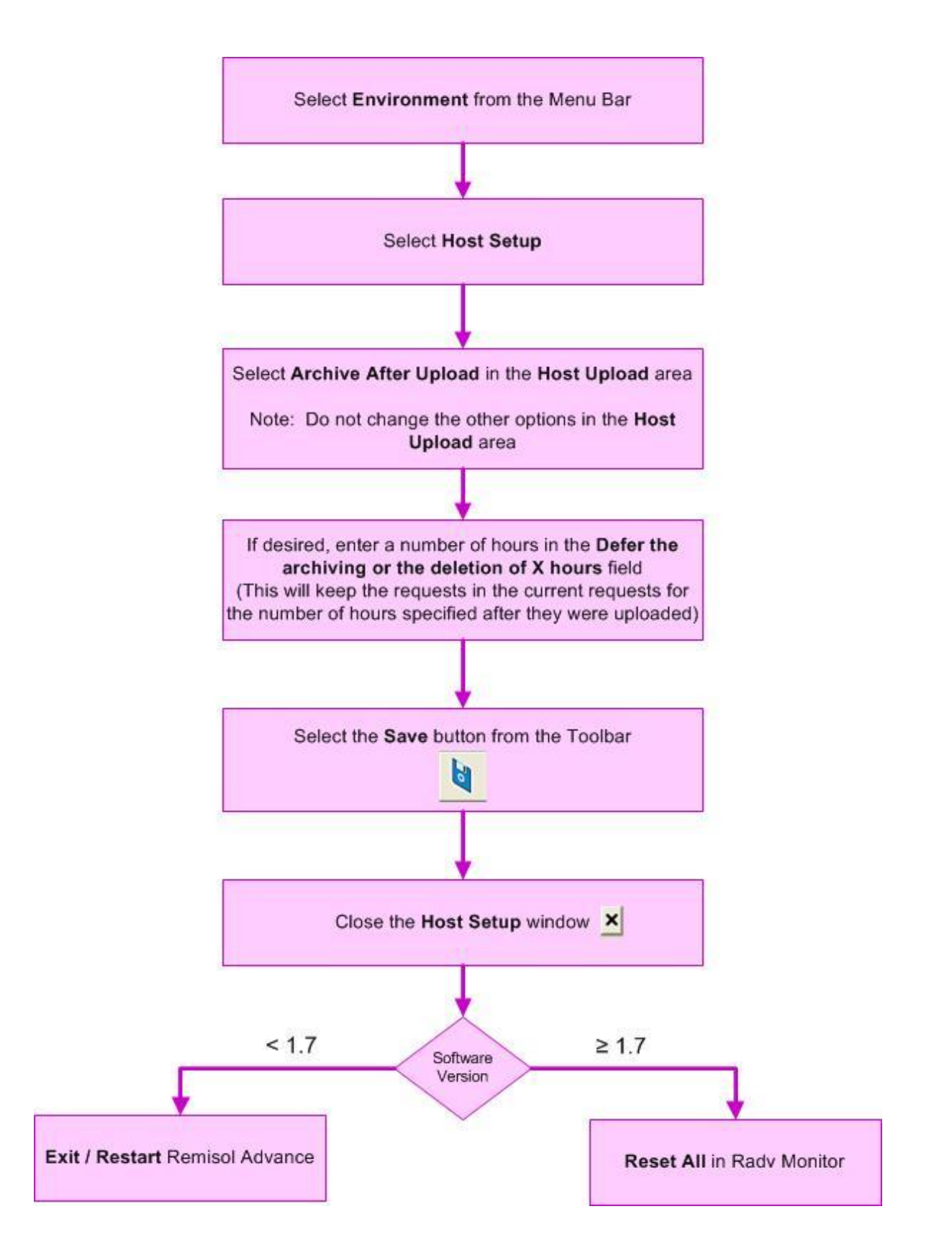

#### **Define a Parameter**

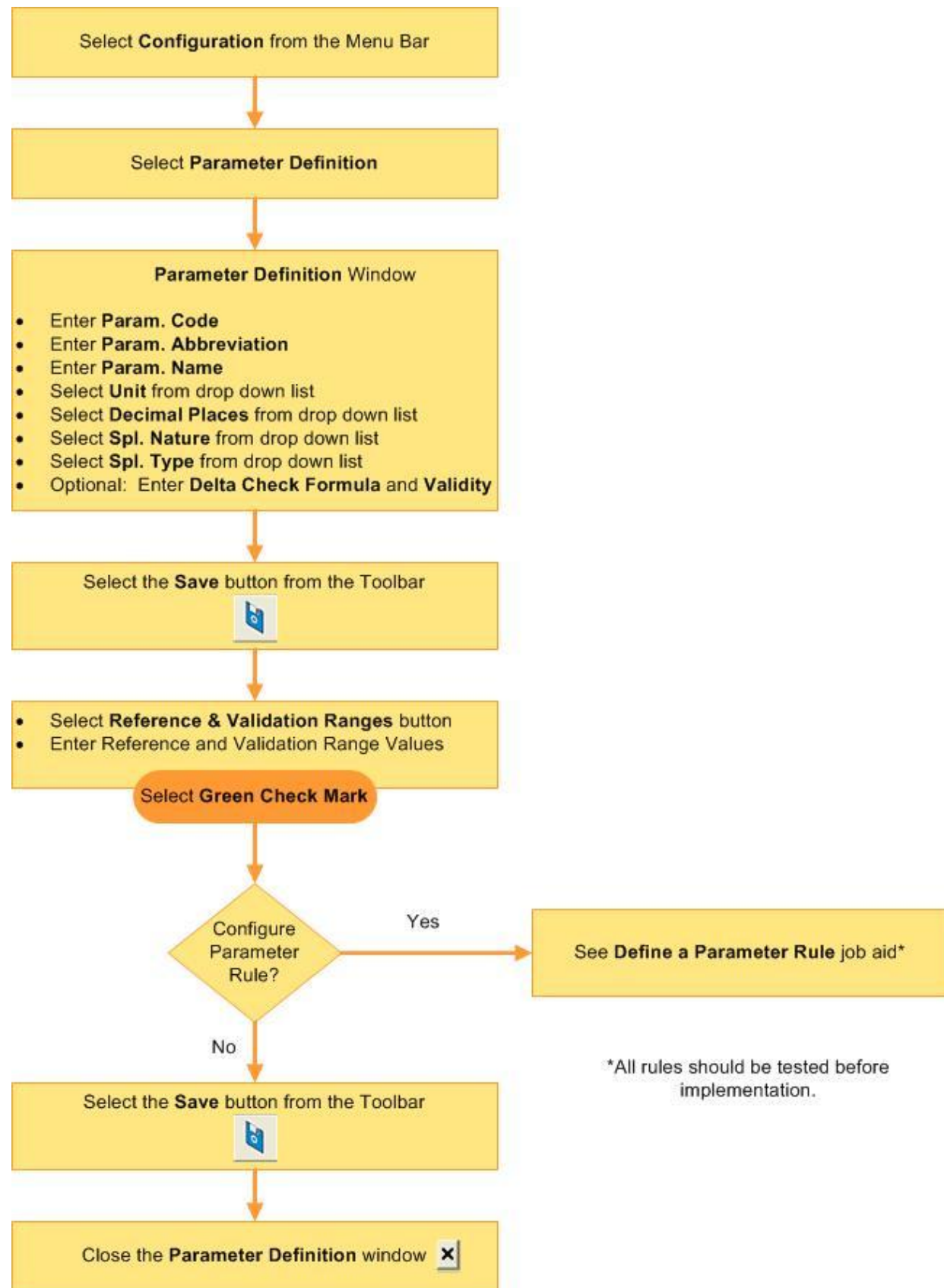

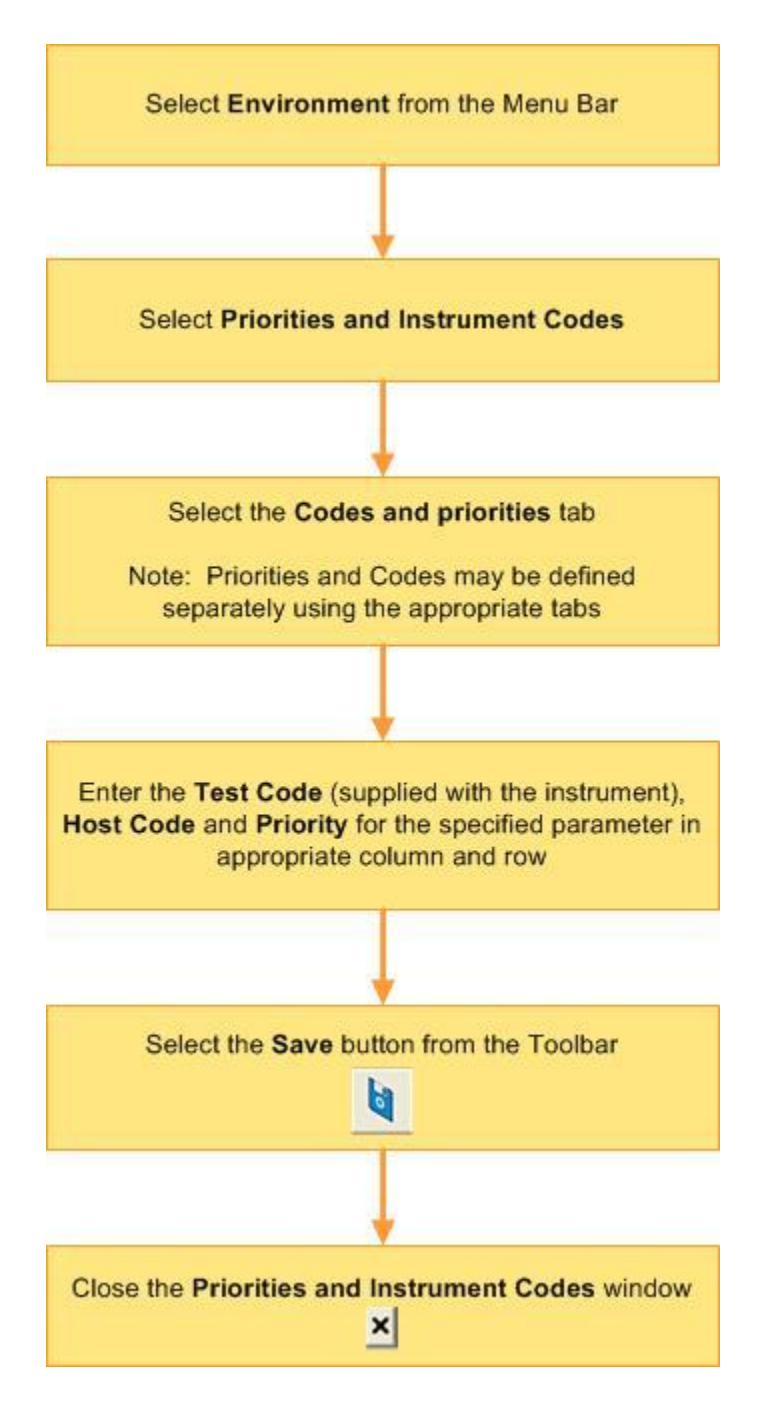

#### **Define Priorities and Instrument Codes**

#### **Define a Parameter Rule**

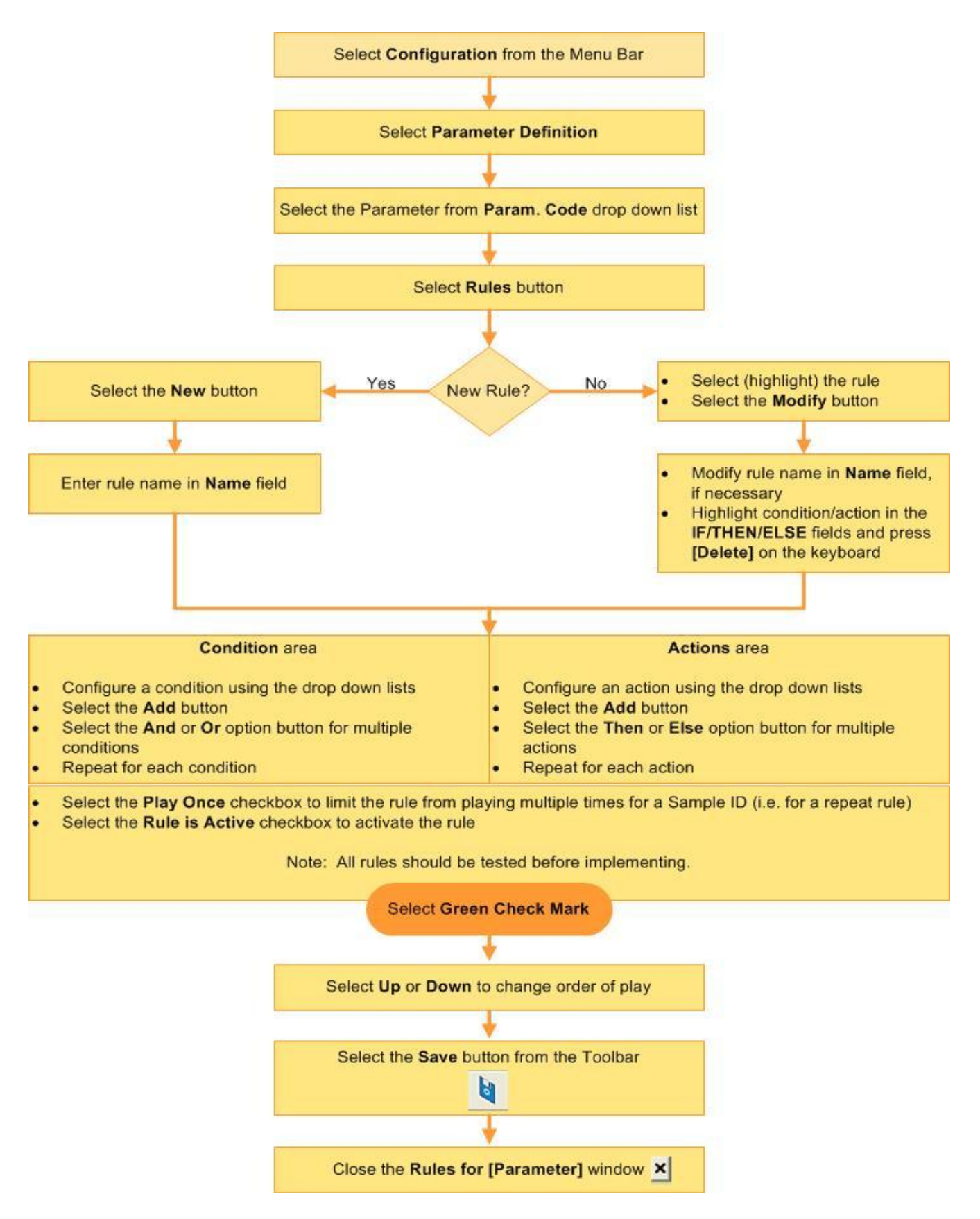

#### Define a Download Rule

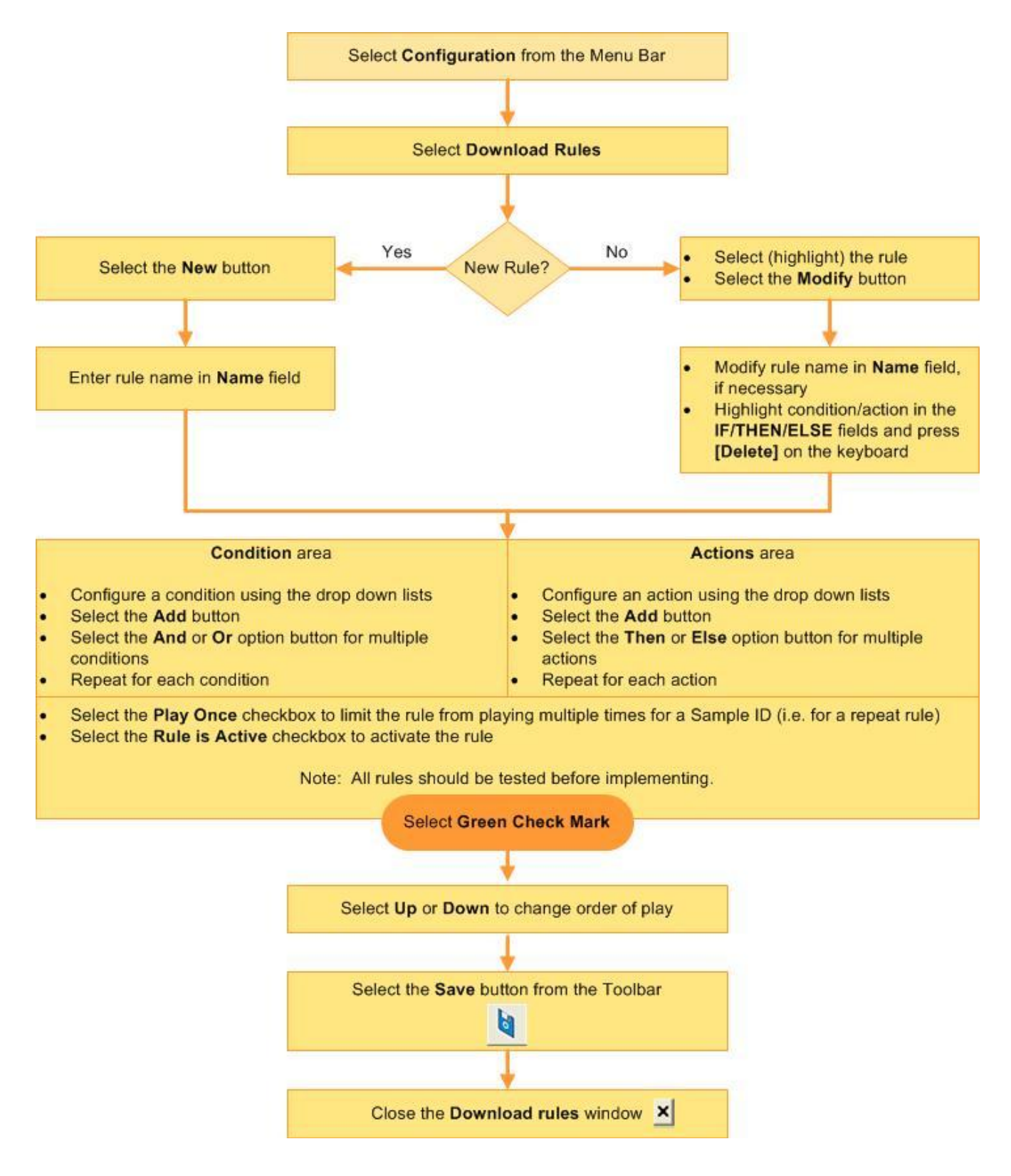

## **Define an Upload Rule**

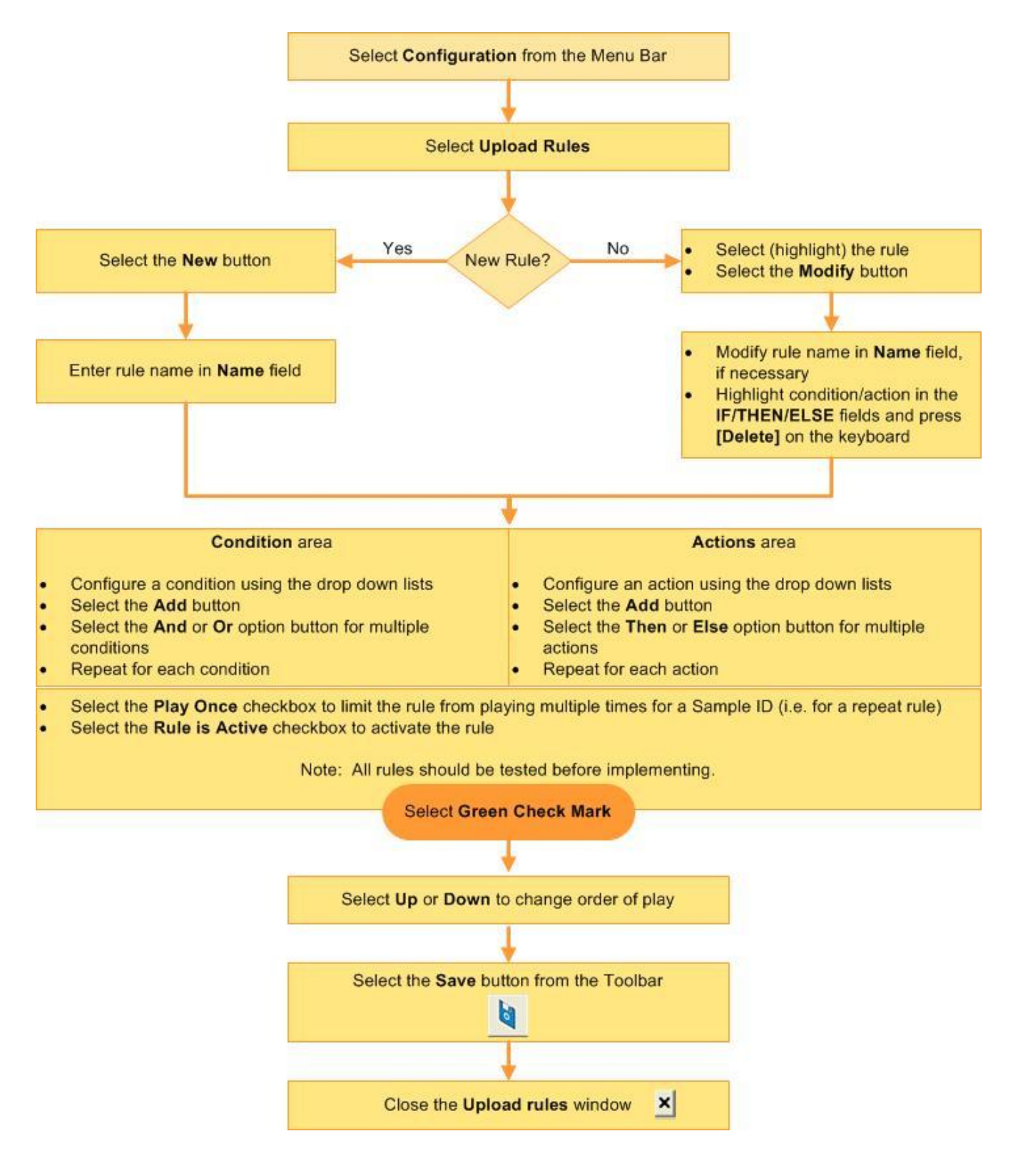

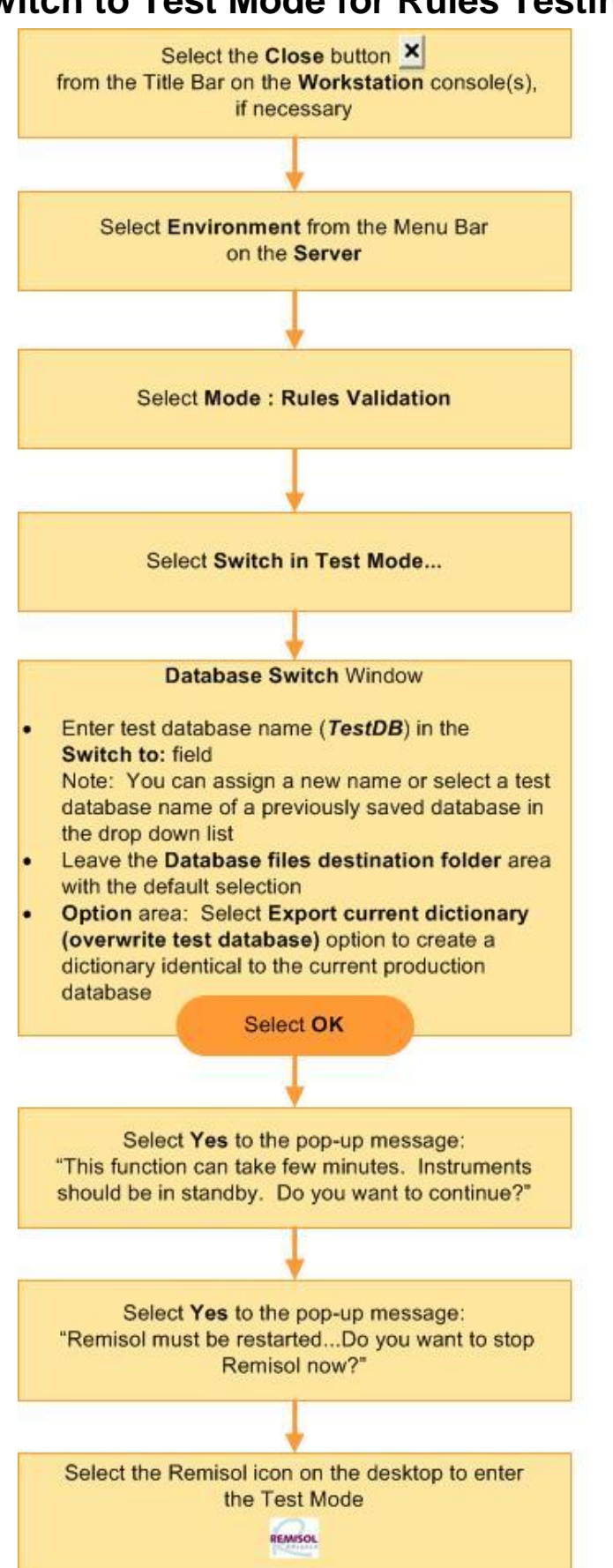

Switch to Test Mode for Rules Testing

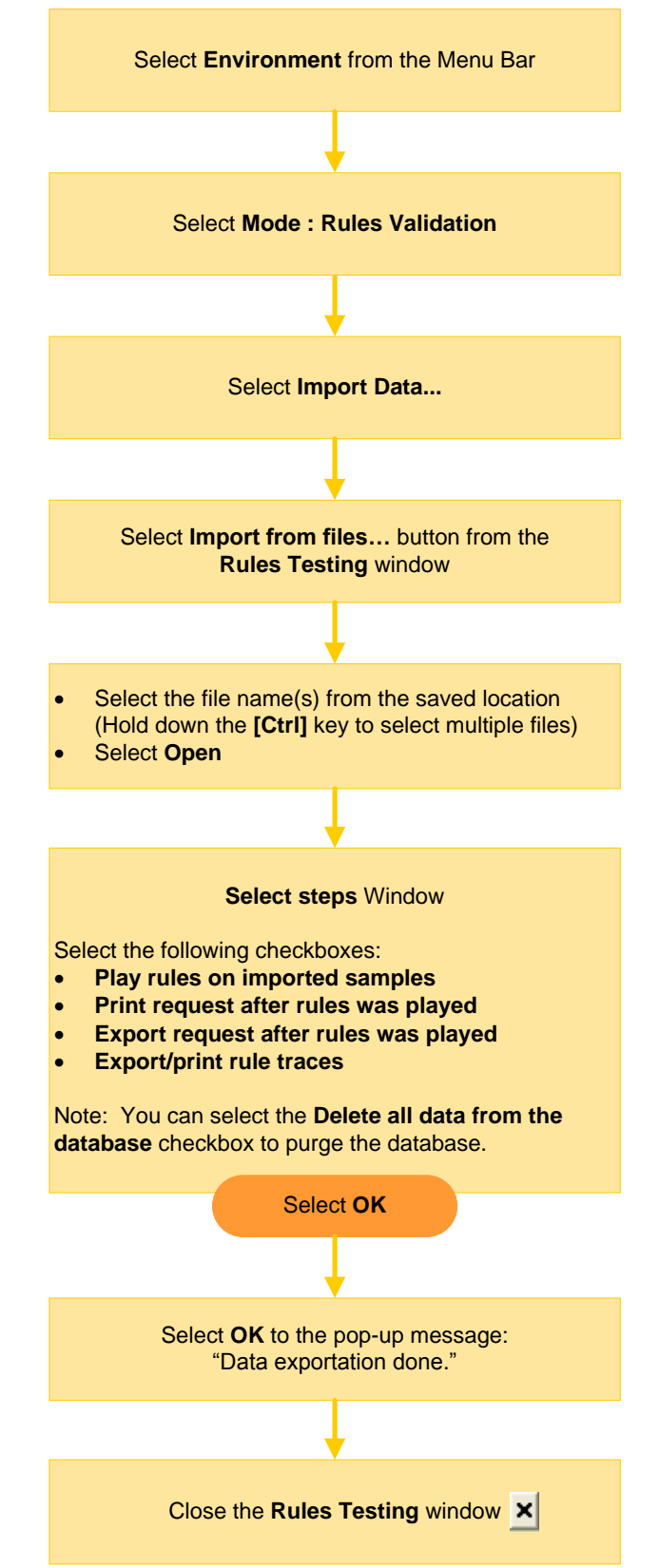

# Import Results and Print Reports in Test Mode